# Dell S3423DWC Руководство пользователя

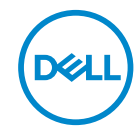

Модель монитора: S3423DWC Базовая модель: S3423DWCc

- ПРИМЕЧАНИЕ. ПРИМЕЧАНИЕ содержит важную информацию, которая позволяет пользователю оптимально использовать возможности прибора.
- △ ВНИМАНИЕ! Предупреждение с заголовком «ВНИМАНИЕ!» указывает на риск повреждения оборудования и потери данных в случае несоблюдения данных указаний.
- ▲ ОСТОРОЖНО! Предупреждение с заголовком «ОСТОРОЖНО!» указывает на риск причинения материального ущерба, вреда здоровью людей или летального исхода.

Авторские права © 2022 Dell Inc. или ее филиалы. Все права защищены. Dell, EMC и другие товарные знаки являются товарными знаками компании Dell Inc. или ее филиалами. Другие товарные знаки могут являться собственностью их владельцев.

2022 - 03

Версия А00

# Содержание

| Правила техники безопасности 6                                    |
|-------------------------------------------------------------------|
| О мониторе 8                                                      |
| Комплект поставки                                                 |
| Характеристики изделия                                            |
| Обозначение компонентов и элементов<br>управления                 |
| Вид спереди                                                       |
| Вид сзади                                                         |
| Вид сбоку14                                                       |
| Вид снизу                                                         |
| Технические характеристики монитора 17                            |
| Характеристики разрешения                                         |
| Поддерживаемые видеорежимы                                        |
| Предустановленные режимы отображения                              |
| Электрические характеристики                                      |
| Физические характеристики                                         |
| Характеристики окружающей среды                                   |
| Функция Plug-and-Play                                             |
| Качество ЖК-мониторов и политика в отношении дефектных пикселей26 |
| Эргономика                                                        |
| Перемещение и транспортировка монитора 29                         |

| Указания по обслуживанию                                                               |
|----------------------------------------------------------------------------------------|
| Очистка монитора                                                                       |
| Настройка монитора 32                                                                  |
| Прикрепление подставки                                                                 |
| Подключение монитора                                                                   |
| Подключение кабеля USB-C и USB 3.0...........34                                        |
| Укладка кабелей                                                                        |
| Пристегивание монитора с помощью замка<br>Kensington (дополнительная принадлежность) 3 |
| Отсоединение подставки                                                                 |
| Монтаж на стену (дополнительно)                                                        |
| Эксплуатация монитора 38                                                               |
| Включение питания монитора                                                             |
| Функции кнопок управления                                                              |
| Кнопки управления                                                                      |
| Элементы экранного меню                                                                |
| Использование экранного меню 41                                                        |
| Вызов экранного меню                                                                   |
| Блокировка кнопок меню и питания                                                       |
| Предупреждения экранного меню                                                          |
| Установка максимального разрешения 60                                                  |
| Настройка переключателя КVМ 6′                                                         |
| Настройка функции Auto KVM 62                                                          |
| Регулировка наклона и высоты экрана 64                                                 |
| Регулировка наклона                                                                    |
| Вертикальная растяжка                                                                  |

Døll

| Поиск и устранение неисправностей 6                                                                    | 5          |
|----------------------------------------------------------------------------------------------------|------------|
| Самотестирование6                                                                                      | ;5         |
| Встроенная система диагностики 6                                                                       | 6          |
| Общие проблемы                                                                                         | <b>3</b> 8 |
| Проблемы, связанные с изделием 7                                                                       | '2         |
| Нормативно-правовые сведения 7                                                                         | 3          |
| Заявления Федеральной комиссии по связи<br>(только для США) и другая нормативно-правовая<br>информация | '3         |
| Сведениями из базы данных ЕС с маркировкой<br>энергопотребления изделий и спецификация<br>изделия      | 73         |
| Обращение в компанию Dell                                                                              | '3         |

| 5

Dell

### Правила техники безопасности

Во избежание повреждения монитора и причинения вреда здоровью соблюдайте приведенные ниже правила техники безопасности. Если не указано иное, все процедуры, представленные в настоящем документе, подразумевают, что вы прочли правила техники безопасности, прилагающиеся к монитору.

- ПРИМЕЧАНИЕ. Перед использованием монитора прочтите правила техники безопасности, поставляемые с документацией к нему и напечатанные непосредственно на мониторе. Храните документацию в надежном месте для использования в будущем.
- ▲ ОСТОРОЖНО! Использование элементов управления, настроек или процедур, отличных от указанных в данном руководстве, может стать причиной поражения электрическим током и/или механических повреждений.
- ОСТОРОЖНО! Длительное потенциальное воздействие высокой громкости при прослушивании через наушники (если монитор позволяет их подключить) может повредить слух.
- Установите монитор на твердую поверхность и обращайтесь с ним бережно. Экран изготовлен из хрупкого материала и может быть поврежден в результате падения или удара об острый предмет.
- Убедитесь, что электрические характеристики монитора соответствуют параметрам местной электрической сети переменного тока.
- Установите монитор в помещении с комнатной температурой. Слишком низкая или высокая температура может оказывать неблагоприятное воздействие на жидкие кристаллы в экране.
- Подключите кабель питания монитора к ближайшей и легко доступной электрической розетке. См. раздел «Подключение монитора».
- Не устанавливайте и не эксплуатируйте монитор на влажной поверхности и вблизи воды.
- Не подвергайте монитор воздействию сильной вибрации и ударов. Например, не помещайте монитор в багажник автомобиля.
- Если не планируете использовать монитор в течение длительного времени, отключайте его от электрической розетки.

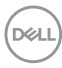

- Во избежание поражения электрическим током не пытайтесь снять какие-либо панели и проникнуть внутрь монитора.
- Внимательно ознакомьтесь с данными инструкциями. Сохраните настоящий документ для использования в будущем. Соблюдайте все предупреждения и инструкции, указанные на устройстве.
- Некоторые мониторы можно прикрепить к стене с помощью крепления VESA, приобретаемого отдельно. Убедитесь, что используете правильные спецификации VESA, как указано в разделе о настенном монтаже руководства пользователя.

Сведения о правилах техники безопасности см. в документе Информация по технике безопасности, окружающей среде и нормативно-правовому регулированию (SERI), поставляемом в комплекте с монитором.

## О мониторе

#### Комплект поставки

Компоненты, поставляемые с монитором, перечислены в таблице ниже. Если какой-либо компонент отсутствует, свяжитесь с компанией Dell. Дополнительную информацию см. в разделе «Обращение в компанию Dell».

ПРИМЕЧАНИЕ. Некоторые компоненты являются дополнительными, поэтому не поставляются с монитором. Некоторые функции могут быть недоступны в определенных странах.

| Изображение компонента | Описание компонента                   |
|------------------------|---------------------------------------|
|                        | Монитор                               |
|                        | Подставка                             |
| La la                  | Основание подставки                   |
|                        | Кабель питания (зависит от<br>страны) |

DEL

| Изображение компонента | Описание компонента                                                                                                    |
|------------------------|----------------------------------------------------------------------------------------------------|
|                        | Высокоскоростной<br>восходящий кабель<br>SuperSpeed USB 3.2<br>поколения 2, 10 Гбит/с<br>«Туре-С — Туре-С» (кабель<br>С-С) (1 метр)     |
|                        | Входной кабель USB 3.0<br>(подключение USB-портов<br>на мониторе)                                                                       |
|                        | <ul> <li>Краткое руководство</li> <li>Информация по<br/>безопасности,<br/>окружающей среде<br/>и нормативным<br/>требованиям</li> </ul> |

(Dell

#### Характеристики изделия

Монитор Dell S3423DWC оснащен жидкокристаллическим (ЖК) экраном с активной матрицей на тонкопленочных транзисторах (TFT), антистатическим покрытием и светодиодной подсветкой. Ниже перечислены отличительные черты данного монитора.

- Экран с областью видимого изображения (размер по диагонали) 86,42 см (34,0 дюйма).
- Разрешение 3440 x 1440, поддержка полноэкранного изображения для более низкого разрешения.
- Совместимость с технологией (AMD FreeSync), высокая частота обновления и малое время отклика 4 мс.
- Поддержка частоты кадров 48–100 Гц (HDMI) и 48–100 Гц (режим переключения USB-C с использованием порта DisplayPort 1.4) в режиме Freesync.
- Встроенные динамики (5 Вт), 2 шт.
- Гамма цветов 99 % sRGB.
- Поддерживает режимы «Картинка рядом с картинкой» (PBP) и «Картинка в картинке» (PIP).
- Разъемы USB-C и HDMI для подключения цифровых устройств.
- Один порт USB-C для подачи питания (PD 65 Bт) на совместимый ноутбук при получении видеосигнала и сигнала передачи данных.
- 1 восходящий порт USB-C, 1 восходящий порт типа В, 1 нисходящий порт SuperSpeed USB 5 Гбит/с (USB 3.2 поколения 1) Туре-А и 1 нисходящий порт SuperSpeed USB 5 Гбит/с (USB 3.2 поколения 1 с BC1.2) Туре-А.
- Встроенный переключатель KVM позволяет управлять 2 компьютерами с одного комплекта клавиатуры и мыши, подключенных к монитору.
- Поддерживает функцию Auto KVM для настройки нескольких входов.
- Позволяет пользователю использовать функцию переключения USB KVM в режиме PBP.
- Функция Plug-and-Play, если поддерживается компьютером.
- Настройки экранного меню для простоты регулировки и оптимизации работы экрана.

|          | _   |     |  |
|----------|-----|-----|--|
| _        |     | ~   |  |
|          |     |     |  |
| /        |     |     |  |
| 1 -      |     |     |  |
|          | ĸc  | 4 1 |  |
| <u>۱</u> |     | -   |  |
| × .      |     |     |  |
| ×        |     |     |  |
|          | · · | _   |  |
|          | _   |     |  |

- Снимаемая подставка и крепежные отверстия Ассоциации по стандартам в области видеоэлектроники (VESA) 100 мм для гибкой установки.
- Регулировка наклона и высоты.
- Гнездо для замка блокировки.
- ≤0,3 Вт в режиме ожидания
- Программное обеспечение Dell Display Manager в комплекте.
- Используется панель с фильтром синего света. Монитор соответствует требованиям TUV Rheinland (аппаратное решение) при заводских настройках или настройках по умолчанию (готовый режим: стандартный).
- Оптимальное удобство для глаз, благодаря использованию дисплея без мерцаний.

▲ ОСТОРОЖНО! Длительное потенциальное воздействие излучения синего света от монитора может привести к повреждению глаз, включая, но не ограничиваясь утомлением и перенапряжением глаз. Функция ComfortView Plus уменьшает уровень синего света, излучаемого монитором, для оптимального удобства глаз.

DELL)

#### Обозначение компонентов и элементов управления

#### Вид спереди

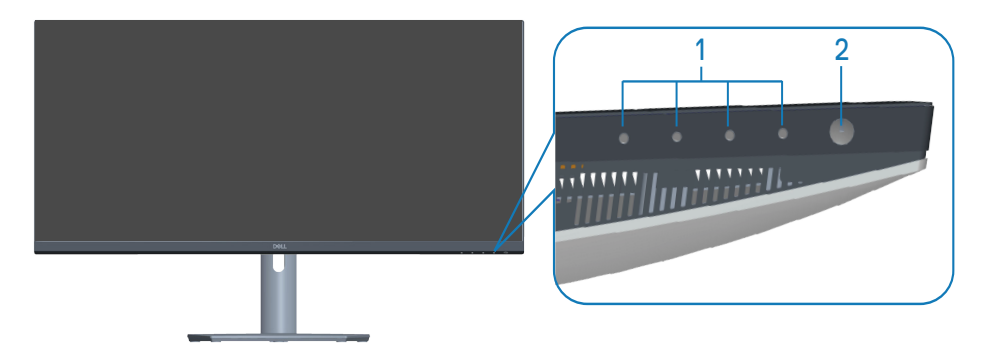

#### Кнопки управления

| Наклейка | Описание                                | Использование                                                                                                    |
|----------|-----------------------------------------|----------------------------------------------------------------------------------------------------|
| 1        | Функциональные кнопки                   | Настройка параметров в<br>экранном меню. (Подробную<br>информацию см. в разделе<br>Функции кнопок управления.)                                       |
| 2        | Кнопка включения/<br>выключения питания | Служит для включения и<br>выключения монитора<br>Непрерывно светящийся<br>белый индикатор указывает,<br>что монитор включен и<br>работает нормально. |
|          |                                         | Мигающий белый индикатор<br>указывает, что монитор<br>находится в режиме<br>ожидания.                                                                |

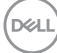

#### Вид сзади

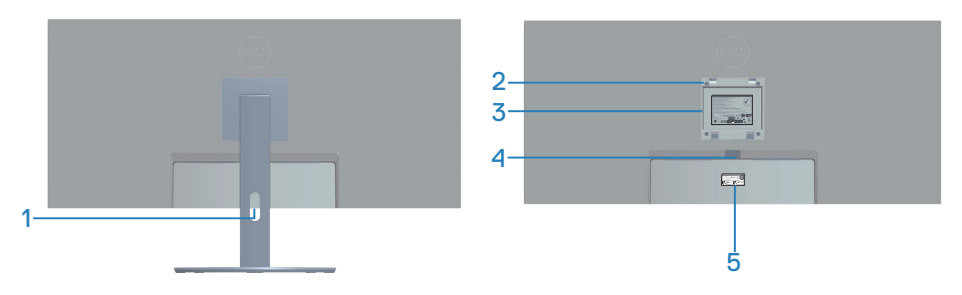

#### Вид сзади с подставкой монитора

| Наклейка | Описание                                                                                                    | Использование                                                                                                    |
|----------|----------------------------------------------------------------------------------------------------|----------------------------------------------------------------------------------------------------|
| 1        | Отверстие для укладки<br>кабелей                                                                                            | Используется для прокладки<br>кабелей через это отверстие.                                                                                                    |
| 2        | Монтажные отверстия<br>VESA (100 x 100 мм),<br>расположенные за<br>крышкой VESA                                             | Используются для настенного<br>монтажа монитора с помощью<br>соответствующего комплекта,<br>совместимого со стандартом<br>VESA.                                                                                                    |
| 3        | Табличка с<br>нормативными данными                                                                                          | Указаны разрешения<br>контролирующего органа.                                                                                                    |
| 4        | Кнопка фиксатора<br>подставки                                                                                               | Снятие подставки с монитора.                                                                                                    |
| 5        | Табличка с нормативно-<br>правовыми данными<br>(включая штрих-код с<br>серийным номером и<br>табличку с Сервисный<br>номер) | Указаны разрешения<br>контролирующего органа. На этой<br>табличке представлены сведения<br>для обращения за технической<br>поддержкой в компанию<br>Dell. Сервисный номер - это<br>уникальный буквенно-цифровой<br>идентификатор, позволяющий<br>специалистам сервисного<br>центра Dell идентифицировать<br>компоненты аппаратного<br>обеспечения вашего компьютера и<br>получить сведения о гарантии. |

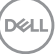

#### Вид сбоку

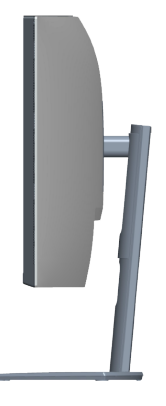

Вид снизу

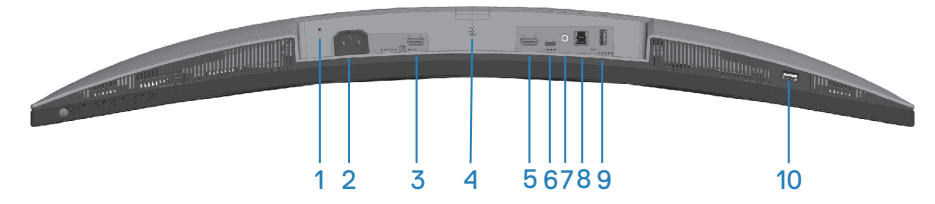

#### Вид снизу без подставки монитора

| Наклейка | Описание                                                                                               | Использование                                                                                                    |
|----------|----------------------------------------------------------------------------------------------------|----------------------------------------------------------------------------------------------------|
| 1        | Гнездо для замка<br>блокировки<br>(зависит от наличия<br>гнезда для замка<br>блокировки<br>Kensington) | Закрепите монитор с помощью<br>защитного троса (приобретаемого<br>отдельно) для его защиты от<br>несанкционированного перемещения. |
| 2        | Разъем питания                                                                                         | Подключение кабеля питания<br>(поставляемого в комплекте с<br>монитором).                                                          |
| 3        | Порт HDMI 1 2.0                                                                                        | Служит для подключения к компьютеру<br>с помощью кабеля HDMI.                                                                      |

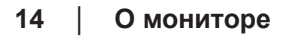

(D&LI

| 4 | Функция фиксации<br>стойки                                                    | Крепление подставки к монитору с<br>помощью винта M3 x 6 мм (винт не<br>входит в комплект поставки).                                                                                                    |
|---|-------------------------------------------------------------------------------|----------------------------------------------------------------------------------------------------|
| 5 | Порт HDMI 2 2.0                                                               | Служит для подключения к компьютеру<br>с помощью кабеля HDMI.                                                                                                    |
| 6 | Восходящий порт<br>USB-C                                                      | Служит для подключения к компьютеру<br>или мобильному устройству кабелем<br>USB-C, который поставляется в<br>комплекте с монитором. Этот порт<br>поддерживает подачу питания через<br>USB, передачу данных и видеосигнала<br>DisplayPort. Порт SuperSpeed USB 5<br>Гбит/с (USB 3.2 поколения 1) Туре-С<br>обеспечивает передачу данных с<br>максимальной скоростью, режим<br>переключения с использованием DP 1.4<br>и максимальным разрешением 3440 х<br>1440 при частоте обновления 100 Гц и<br>подача питания (PD) 20 B / 3,25 A, 15 B<br>/ 3 A, 9 B / 3 A, 5 B / 3 A. |
|   |                                                                               | ПРИМЕЧАНИЕ. Интерфейс USB-C<br>не поддерживается в версиях<br>Windows старше Windows 10.                                                                                                    |
| 7 | Линейный<br>аудиовыход                                                        | Служит для подключения к<br>внешним динамикам или сабвуферу<br>(приобретаемым отдельно).*                                                                                                    |
| 8 | Восходящий порт<br>SuperSpeed USB<br>5 Гбит/с (USB 3.2<br>поколения 1) Туре-В | Служит для подключения к компьютеру<br>USB-кабелем, который поставляется<br>в комплекте с монитором. После<br>подключения данного кабеля можно<br>использовать USB-разъемы на<br>мониторе.                                                                                                    |

| 9  | Нисходящий порт<br>SuperSpeed USB<br>5 Гбит/с (USB 3.2<br>поколения 1) Туре-А<br>(3) | Служит для подключения USB-<br>устройства.**<br>ПРИМЕЧАНИЕ. Чтобы<br>использовать этот порт,<br>необходимо подключить кабель<br>USB-С или восходящий кабель<br>USB (поставляемый в комплекте<br>с монитором) к восходящему<br>порту USB-С или к восходящему<br>порту USB Туре-В на мониторе и<br>к компьютеру.                                                                       |
|----|--------------------------------------------------------------------------------------|----------------------------------------------------------------------------------------------------|
| 10 | Нисходящий порт<br>SuperSpeed USB<br>5 Гбит/с (USB 3.2<br>поколения 1) Туре-А        | Служит для подключения USB-<br>устройства** или для зарядки вашего<br>устройства.<br>ПРИМЕЧАНИЕ. Чтобы<br>использовать этот порт,<br>необходимо подключить кабель<br>USB-С или восходящий кабель<br>USB (поставляемый в комплекте<br>с монитором) к восходящему<br>порту USB-С или к восходящему<br>порту USB-С или к восходящему<br>порту USB Туре-В на мониторе и<br>к компьютеру. |

\*К линейному аудиовыходу нельзя подключить наушники.

\*\*Во избежание интерференции сигналов при подключении беспроводного USB-устройства к нисходящему порту USB НЕ рекомендуется подключать любые другие USB-устройства к соседним портам.

D&L

#### Технические характеристики монитора

| Модель                                         | S3423DWC                                                          |
|------------------------------------------------|-------------------------------------------------------------------|
| Тип экрана                                     | ЖК-экран с активной матрицей на тонкопленочных транзисторах (TFT) |
| Тип панели                                     | Выравнивание по вертикали                                         |
| Размер видимого изо                            | бражения                                                          |
| По диагонали                                   | 864,2 мм (34,0 дюйма)                                             |
| По горизонтали,<br>активная область            | 797,2 мм (31,19 дюйма)                                            |
| По вертикали,<br>активная область              | 333,7 мм (13,14 дюйма)                                            |
| Площадь                                        | 266048,26 мм² (412,38 дюйма²)                                     |
| Исходное<br>разрешение и<br>частота обновления | 3440 x 1440 при частоте обновления 100 Гц (HDMI<br>1 и HDMI 2)    |
|                                                | 3440 x 1440 при частоте обновления 100 Гц<br>(USB-C)              |
| Шаг пикселя                                    | 0,2318 мм х 0,2318 мм                                             |
| Пикселей на дюйм<br>(PPI)                      | 109                                                               |
| Угол обзора                                    |                                                                   |
| По горизонтали                                 | 178° (типовой)                                                    |
| По вертикали                                   | 178° (типовой)                                                    |
| Выходное значение яркости                      | 300 кд/м² (тип.)                                                  |
| Коэффициент<br>контрастности                   | 3000 к 1 (типовой)                                                |
| Покрытие лицевой<br>панели                     | Антибликовое твердостью 3Н                                        |
| Подсветка                                      | Система светодиодной подсветки по краям                           |

| Время отклика<br>(серый-серый)                       | 4 мс (предельный режим)                                                                                                    |  |
|------------------------------------------------------|----------------------------------------------------------------------------------------------------|--|
|                                                      | 5 мс (быстрый режим)                                                                                                    |  |
|                                                      | 8 мс (обычный режим)                                                                                                    |  |
| Глубина цвета                                        | 16,7 млн цветов                                                                                                    |  |
| Цветовая гамма                                       | sRGB CIE 1931 (99 %)                                                                                                    |  |
| Связь                                                | НDMI 2.0, 2 шт. с НDCР 2.2                                                                                                    |  |
|                                                      | Восходящий порт USB Туре-С (режим<br>переключения с использованием порта DisplayPort<br>1.4, подача питания мощностью до 65 Вт)*, 1 шт. |  |
|                                                      | Восходящий порт SuperSpeed USB 5 Гбит/с (USB<br>3.2 поколения 1) Туре-В, 1 шт.                                                          |  |
|                                                      | Нисходящий порт SuperSpeed USB 5 Гбит/с (USB<br>3.2 поколения 1), 1 шт.                                                                 |  |
|                                                      | Порт SuperSpeed USB 5 Гбит/с (USB 3.2 поколения<br>1) с функцией зарядки BC1.2 при токе не более<br>2 А, 1 шт.                          |  |
|                                                      | Линейный аудиовыход, 1 шт.                                                                                                    |  |
| Ширина панели (от края монитора до активной области) |                                                                                                    |  |
| Сверху                                               | 8,64 мм                                                                                                    |  |
| Слева/ Справа                                        | 8,65 мм                                                                                                    |  |
| Снизу                                                | 22,14 мм                                                                                                    |  |
| Регулировка                                          |                                                                                                    |  |
| Подставка с<br>регулируемой<br>высотой               | 100 мм                                                                                                    |  |
| Наклон                                               | от -5° до 21°                                                                                                    |  |
| Поворот                                              | Нет                                                                                                    |  |
| Наклон вбок                                          | от -4° до 4°                                                                                                    |  |

### Dell

| Совместимость Dell<br>display manager | Easy Arrange и функции других клавиш                                  |
|---------------------------------------|-----------------------------------------------------------------------|
| Безопасность                          | Гнездо для замка блокировки (защитный трос<br>приобретается отдельно) |

\*Порт USB-C (режим переключения с использованием порта DisplayPort 1.4): Поддерживается HBR3 / DisplayPort 1.4 / аудио DP.

#### Характеристики разрешения

| Модель                                | S3423DWC                                       |
|---------------------------------------|------------------------------------------------|
| Диапазон частот<br>строчной развертки | 30–160 кГц                                     |
| Диапазон частот                       | 48–100 Гц (HDMI)                               |
| кадровой развертки                    | 48–100 Гц (USB-C)                              |
| Максимальное                          | 3440 х 1440 при частоте обновления 100 Гц      |
| предустановленное                     | (USB-C)                                        |
| разрешение                            | 3440х1440 при настоте обновления 100 Гц (HDMI) |

#### Поддерживаемые видеорежимы

| Модель                                         | S3423DWC                                                        |
|------------------------------------------------|-----------------------------------------------------------------|
| Разрешение<br>видеоизображения<br>(HDMI/USB-C) | 480p, 480i(HDMI), 576p, 720p, 1080p, 576i(HDMI),<br>1080i(HDMI) |

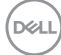

#### Предустановленные режимы отображения

| Режим Экран       | Горизонтальная<br>частота (кГц) | Вертикальная<br>частота (Гц) | Тактовая<br>частота<br>(МГц) | Полярность<br>синхросигнала<br>(строчной<br>/ кадровой<br>развертки) |
|-------------------|---------------------------------|------------------------------|------------------------------|----------------------------------------------------------------------|
| VESA, 640 x 480   | 31,47                           | 59,94                        | 25,18                        | -/-                                                                  |
| VESA, 640x480     | 37,50                           | 75                           | 31,50                        | -/-                                                                  |
| IBM, 720x400      | 31,47                           | 70,08                        | 28,32                        | _/+                                                                  |
| VESA, 800x600     | 37,88                           | 60,32                        | 40                           | +/+                                                                  |
| VESA, 800x600     | 46,88                           | 75                           | 49,50                        | +/+                                                                  |
| VESA, 1024x768    | 48,36                           | 60                           | 65                           | -/-                                                                  |
| VESA, 1024x768    | 60,02                           | 75,03                        | 78,75                        | +/+                                                                  |
| VESA, 1152x864    | 67,50                           | 75                           | 108                          | +/+                                                                  |
| VESA, 1280 x 1024 | 63,98                           | 60,02                        | 108                          | +/+                                                                  |
| VESA, 1280 x 1024 | 79,98                           | 75,02                        | 135                          | +/+                                                                  |
| VESA, 1600x900    | 60                              | 60                           | 108                          | +/+                                                                  |
| VESA, 1600x1200   | 75                              | 60                           | 162                          | +/+                                                                  |
| VESA, 1680x1050   | 65,29                           | 59,95                        | 146,25                       | _/+                                                                  |
| VESA, 1920x1080   | 67,50                           | 60                           | 148,50                       | +/+                                                                  |
| VESA, 1920x1080   | 113,22                          | 100                          | 235,50                       | +/-                                                                  |
| VESA, 1920x1200   | 74,04                           | 59,95                        | 154                          | +/-                                                                  |
| VESA, 2560x1080   | 66,66                           | 60                           | 185,58                       | +/-                                                                  |
| VESA, 2560x1080   | 113,24                          | 100                          | 308                          | +/-                                                                  |
| VESA, 3440x1440   | 49,99                           | 73,68                        | 265,25                       | +/-                                                                  |
| VESA, 3440x1440   | 88,82                           | 59,97                        | 319,75                       | +/-                                                                  |
| VESA, 3440x1440   | 150,97                          | 99,98                        | 543,50                       | +/-                                                                  |

ПРИМЕЧАНИЕ. Этот монитор поддерживает AMD FreeSync.

#### Электрические характеристики

| Модель                                                  | S3423DWC                                                                                                    |
|---------------------------------------------------------|----------------------------------------------------------------------------------------------------|
| Сигналы видеовхода                                      | HDMI 2.0 (HDCP), 600 мВ для каждой<br>дифференциальной линии, входное<br>сопротивление для каждой дифференциальной<br>пары 100 Ом |
|                                                         | USB-C 1.4, 600 мВ для каждой<br>дифференциальной линии, входное<br>сопротивление для каждой дифференциальной<br>пары 100 Ом       |
| Входное напряжение<br>переменного тока,<br>частота, ток | 100–240 В перем. тока, 50 или 60 Гц ± 3 Гц / 2 А<br>(макс.)                                                                       |
| Пусковой ток                                            | 120 В: 30 А (макс.) при 0 °С (холодный пуск)                                                                                      |
|                                                         | 240 В: 60 А (макс.) при 0 °С (холодный пуск)                                                                                      |
| Энергопотребление                                       | 0,3 Вт (в выключенном состоянии)1                                                                                                 |
|                                                         | 0,4 Вт (в режиме ожидания)¹                                                                                                    |
|                                                         | 31 Вт (в рабочем режиме) <sup>1</sup>                                                                                             |
|                                                         | 160 Вт (макс.)²                                                                                                    |
|                                                         | 32 Вт (Pon) <sup>3</sup>                                                                                                    |
|                                                         | 100,96 кВт-ч(ТЕС)³                                                                                                    |

- <sup>1</sup> Согласно EU 2019/2021 и EU 2019/2013.
- <sup>2</sup> Режим с максимальной яркостью и контрастностью при максимальной нагрузке на все порты USB.
- <sup>3</sup> Pon: Энергопотребление в рабочем режиме измеряется по методу стандарта Energy Star.

TEC: Общее энергопотребление в кВт\*ч измеряется по методу стандарта Energy Star.

Данная информация приведена только для справки и отражает лабораторные данные. В зависимости от программного обеспечения, компонентов и подключаемых устройств работа данного изделия может отличаться, при этом уведомление об изменениях не предоставляется. Соответственно, покупатель не должен полностью полагаться на данную информацию при решении вопроса об электрических допусках и прочих характеристик. Не дается никакая гарантия в явном или подразумеваемом виде о точности и полноте информации.

#### Физические характеристики

| Модель                               | S3423DWC                                                                       |  |
|--------------------------------------|--------------------------------------------------------------------------------|--|
| Тип сигнального кабеля               | • Цифровой: USB-C, 24-контактный                                               |  |
|                                      | <ul> <li>Универсальная последовательная шина:<br/>USB, 9-контактный</li> </ul> |  |
| Габаритные размеры (с подставкой)    |                                                                                |  |
| Высота (максимальная)                | 489,36 мм (19,27 дюйма)                                                        |  |
| Высота (минимальная)                 | 389,36 мм (15,33 дюйма)                                                        |  |
| Ширина                               | 808,16 мм (31,82 дюйма)                                                        |  |
| Глубина                              | 217,05 мм (8,55 дюйма)                                                         |  |
| Габаритные размеры (без подставки)   |                                                                                |  |
| Высота                               | 364,50 мм (14,35 дюйма)                                                        |  |
| Ширина                               | 808,16 мм (31,82 дюйма)                                                        |  |
| Глубина                              | 64,03 мм (2,52 дюйма)                                                          |  |
| Размеры подставки                    |                                                                                |  |
| Высота                               | 382,20 мм (15,05 дюйма)                                                        |  |
| Ширина                               | 302 мм (11,89 дюйма)                                                           |  |
| Глубина                              | 217,05 мм (8,55 дюйма)                                                         |  |
| Масса                                |                                                                                |  |
| Масса с упаковкой                    | 15,21 кг (33,53 фунта)                                                         |  |
| Масса с подставкой и<br>кабелями     | 10,53 кг (23,21 фунта)                                                         |  |
| Масса без подставки (без<br>кабелей) | 6,65 кг (14,66 фунта)                                                          |  |
| Масса подставки                      | 3,09 кг (6,81 фунта)                                                           |  |
| Глянец лицевой панели                | Черная рама: 2–4 ед. блеска                                                    |  |

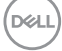

#### Характеристики окружающей среды

| Модель                                                                                                    | S3423DWC                                           |  |
|----------------------------------------------------------------------------------------------------|----------------------------------------------------|--|
| Соответствие стандартам                                                                                                    |                                                    |  |
| • Соответствие требованиям RoHS                                                                                                    |                                                    |  |
| <ul> <li>Монитор с пониженным содержанием бромированных антипиренов<br/>и ПВХ (печатные платы изготовлены из материалов, не содержащих<br/>бромированных антипиренов и ПВХ)</li> </ul> |                                                    |  |
| • Для изготовления панели используется только стекло, не содержащее мышьяка и ртути.                                                                                                   |                                                    |  |
| • Датчик потребления энергии в реальном времени показывает уровень энергопотребления монитора.                                                                                         |                                                    |  |
| Температура                                                                                                    |                                                    |  |
| Рабочая                                                                                                    | от 0 до 40°С (от 32 до 104°F)                      |  |
| Нерабочая                                                                                                    | • Хранение: от -20 до 60°С (от -4 до 140°F)        |  |
|                                                                                                    | • Транспортировка: от -20 до 60°С (от -4 до 140°F) |  |
| Влажность                                                                                                    |                                                    |  |
| Рабочая                                                                                                    | от 10 до 80 % (без конденсата)                     |  |
| Нерабочая                                                                                                    | • Хранение от 10 до 90% (без конденсата)           |  |
|                                                                                                    | • Транспортировка от 10 до 90% (без конденсата)    |  |
| Высота над уровнем моря                                                                                                    |                                                    |  |
| Рабочая (макс.)                                                                                                    | 5000 м (16 400 футов)                              |  |
| Нерабочая<br>(макс.)                                                                                                    | 12 192 м (40 000 футов)                            |  |
| Рассеивание                                                                                                    | <ul> <li>не более 109.22 БТЕ/ч (тип.)</li> </ul>   |  |
| теплоты                                                                                                    | <ul> <li>не более 546,07 БТЕ/ч (макс.)</li> </ul>  |  |

(D&LL)

### Функция Plug-and-Play

Данный монитор можно подключить к любому компьютеру с поддержкой Plug and Play. Монитор автоматически отправляет на компьютер свои данные с расширенной системой идентификации (EDID) по протоколам канала экранных данных (DDC), чтобы система могла настроиться и оптимизировать параметры монитора. В большинстве случаев установка монитора выполняется автоматически. При необходимости можно выбрать различные параметры. Для получения дополнительной информации об изменении настроек монитора см. Эксплуатация монитора.

# Качество ЖК-мониторов и политика в отношении дефектных пикселей

В процессе производства ЖК-мониторов нередко один или несколько пикселей оказываются в неизменяемом состоянии, их трудно заметить, и они не влияют на качество отображения и удобство эксплуатации. С дополнительными сведениями о качестве ЖК-мониторов и политике в отношении дефектов пикселей компании Dell можно ознакомиться на вебсайте службы поддержки Dell www.dell.com/pixelguidelines.

#### Эргономика

▲ ВНИМАНИЕ! Неправильное или слишком длительное использование клавиатуры может причинить вред здоровью.

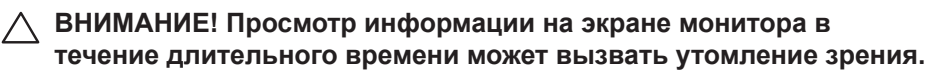

Для комфортной и эффективной работы за компьютером соблюдайте приведенные ниже рекомендации.

- Расположите компьютер так, чтобы во время работы монитор и клавиатура располагались прямо перед вами. Для удобного размещения клавиатуры в продаже имеются специальные полки.
- Чтобы уменьшить риск появления болей в шее, руках, спине или плечах от длительной работы за монитором, рекомендуется:
  - 1. Установите монитор на расстоянии 50-70 см (20-28 дюймов) от глаз.
  - 2. Чаще моргайте, чтобы глаза не теряли влагу, или промывайте глаза водой после длительного использования монитора.
  - 3. Делайте отдельные и многократные перерывы в течение 20 минут каждые два часа.

- Во время перерыва отведите взгляд от монитора и смотрите на отдаленный (примерно на 20 футов) предмет в течение не менее 20 секунд.
- 5. Выполните растягивающие упражнения для шеи, рук, спины и плеч.
- Экран монитора должен располагаться на уровне глаз или немного ниже, когда вы сидите перед ним.
- Отрегулируйте наклон, контрастность и яркость монитора.
- Отрегулируйте окружающее освещение (верхний свет, настольную лампу, шторы и жалюзи на окнах), чтобы свести к минимуму отражения и блики на экране монитора.
- Используйте кресло с хорошей поддержкой поясницы.
- Во время использования клавиатуры и мыши держите предплечья горизонтально, а кисти рук в нейтральном комфортном положении.
- Обязательно предусмотрите место для отдыха рук при использовании клавиатуры и мыши.
- Плечи должны находиться в естественном положении.
- Ступни должны плоско стоять на полу.
- В положении сидя вес ваших ног должен приходиться на ступни, а не на передний край кресла. При необходимости отрегулируйте высоту кресла или используйте подставку для ног, чтобы обеспечить себе правильную позу.
- Меняйте рабочие занятия. Постарайтесь организовать свою работу так, чтобы не приходилось длительное время работать сидя. Старайтесь регулярно вставать и прохаживаться.
- Под столом не должно быть никаких предметов и кабелей, которые могут мешать комфортно сидеть или о которые можно споткнуться.

О мониторе 27

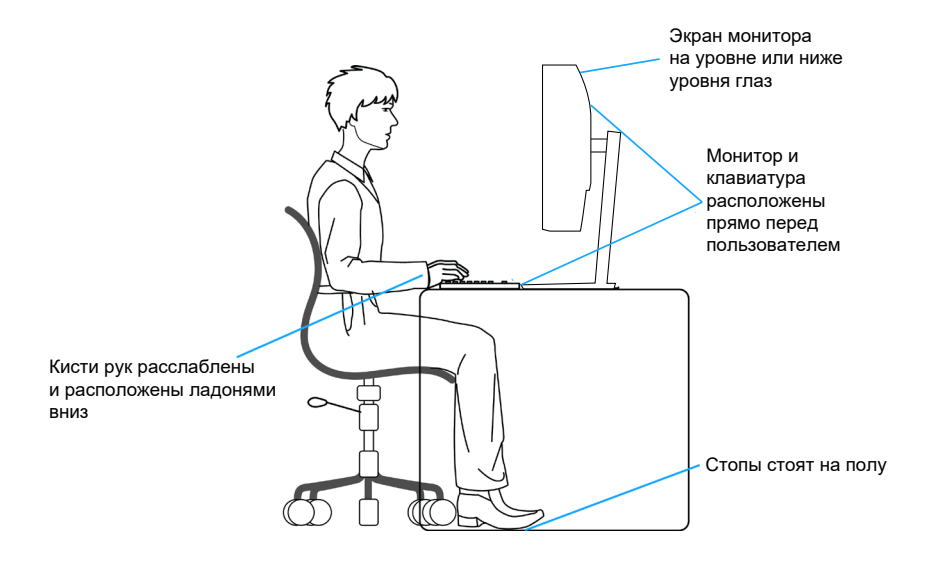

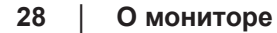

DELL

#### Перемещение и транспортировка монитора

Для безопасного обращения с монитором при подъеме и перемещении, соблюдайте следующие инструкции:

- Перед подъемом и перемещением монитора выключите компьютер и монитор.
- Отсоедините от монитора все кабели.
- Поместите монитор в оригинальную коробку с первоначальным упаковочным материалом.
- При подъеме и переноске крепко удерживайте монитор за нижний край и бока, не прилагая излишнего давления.

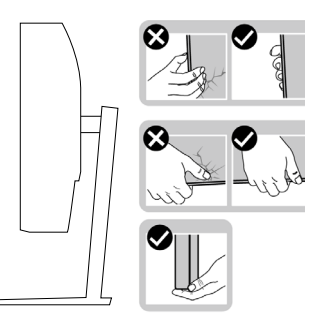

 При подъеме и переноске монитора держите его экраном от себя и не нажимайте на экран, чтобы не оставить на нем царапины и не повредить его.

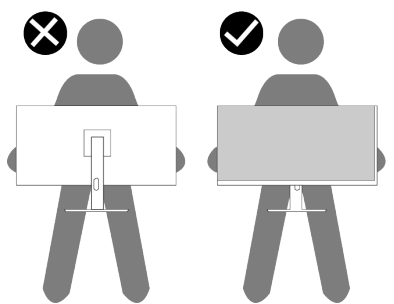

- При транспортировке монитора не подвергайте его ударам и вибрации.
- При подъеме и перемещении монитора не переворачивайте его, удерживая за основание или стойку подставки. Это может привести к случайному повреждению монитора и травме пользователя.

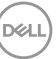

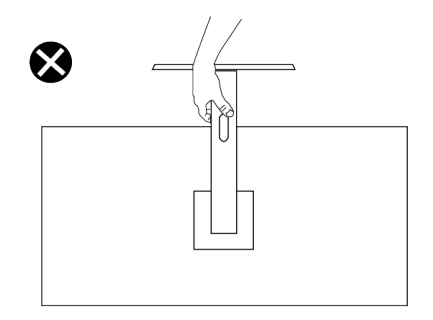

#### Указания по обслуживанию

#### Очистка монитора

- ОСТОРОЖНО! Использование ненадлежащих способов очистки монитора может привести к физическому повреждению экрана или корпуса монитора Dell.
- ВНИМАНИЕ! Перед чисткой монитора прочтите Правила техники безопасности.
- ОСТОРОЖНО! Перед чисткой монитора отсоедините кабель питания монитора от электрической розетки.

Для обеспечения максимальной эффективности следуйте указанным инструкциям при распаковке, очистке или эксплуатации монитора:

- Для очистки экрана монитора Dell слегка смочите мягкую чистую салфетку водой. По возможности используйте специальные салфетки для очистки экранов или раствор, подходящий для экрана монитора Dell.
- ВНИМАНИЕ! Запрещается использовать моющие средства или другие химические вещества, такие как бензол, разбавитель, аммиак, абразивные чистящие средства, или сжатый воздух.
- ВНИМАНИЕ! Использование химических веществ для очистки может изменить внешний вид монитора, могут появиться выцветание, молочная пленка, деформация, неравномерный темный оттенок и отслаивание экрана.

| 1  | $\frown$ |
|----|----------|
| (D | 6LL      |
| 7  |          |
| ~  | _        |

⚠ ОСТОРОЖНО! Не распыляйте чистящий раствор или даже воду непосредственно на поверхность монитора. Это приведет к скоплению жидкости в нижней части панели дисплея, коррозии электроники и последующему необратимому повреждению. Вместо этого смочите мягкую ткань чистящим раствором или водой, а затем протрите монитор.

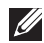

ПРИМЕЧАНИЕ. Повреждение монитора из-за неправильных методов очистки и использования бензола, разбавителя. аммиака, абразивных чистящих средств, спирта, сжатого воздуха, моющих средств любого типа будет считаться повреждением по вине пользователя (CID). Повреждение CID не подпадает под стандартную гарантию Dell.

- Если обнаружите белый порошок при распаковке монитора, протрите его тканью.
- Перемещайте монитор осторожно, так как на мониторах темного цвета могут появиться белые царапины, которые значительно заметнее, чем на мониторах светлого цвета.
- Для поддержания наилучшего качества изображения монитора используйте динамически изменяющуюся экранную заставку и выключайте монитор, если он не используется.

О мониторе 31

### Настройка монитора

#### Прикрепление подставки

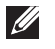

- ПРИМЕЧАНИЕ. При поставке с завода подставка не присоединена к монитору.
- ПРИМЕЧАНИЕ. Нижеследующие инструкции применяются только к подставке, которая поставляется в комплекте с монитором. Если присоединяемая подставка предоставлена сторонним поставщиком, следуйте инструкциям по установке, прилагаемым к подставке.

Для прикрепления подставки к монитору выполните следующие действия.

- 1. Для извлечения подставки из верхней защитной прокладки следуйте инструкциям на клапанах коробки.
- 2. Присоедините основание к подставке.
- 3. Откройте ручку винта на основании подставки и затяните винт, чтобы зафиксировать основание на подставке.
- 4. Закройте ручку винта.

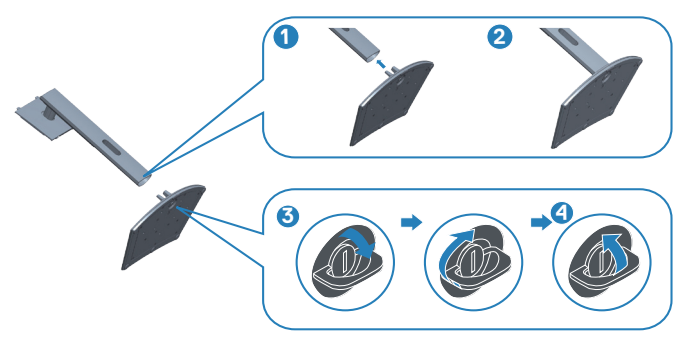

DEL

5. Вставьте лапки, расположенные на собранной подставке, в отверстия монитора и прижмите подставку до щелчка.

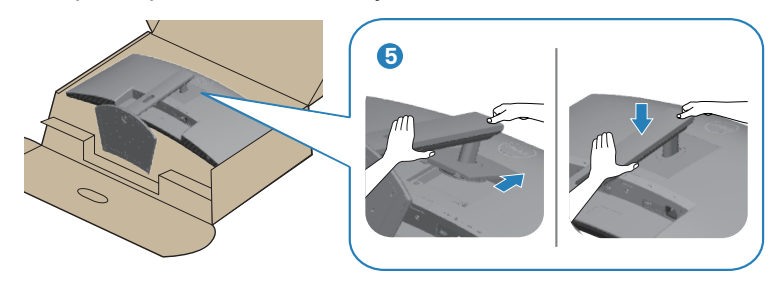

6. Установите монитор в вертикальное положение.

DELL

#### Подключение монитора

- ▲ ОСТОРОЖНО! Перед началом любых операций в этом разделе необходимо прочесть и соблюдать Правила техники безопасности.
- ПРИМЕЧАНИЕ. Мониторы Dell оптимально отрегулированы для работы с кабелями, входящими в комплект поставки. Компания Dell не гарантирует качество видео и производительность, если используются кабели, предоставленные сторонним поставщиком.
- ПРИМЕЧАНИЕ. Пропустите кабели через специальное отверстие, а затем подключите их к монитору.
- **ПРИМЕЧАНИЕ.** Не подключайте все кабели монитора к одному компьютеру.
- ПРИМЕЧАНИЕ. Рисунки представлены исключительно для справки. Внешний вид компьютера может быть иным.

Для подключения компьютера к монитору выполните следующие действия.

- 1. Выключите компьютер и отсоедините кабель питания.
- 2. Подключите кабель HDMI или USB-C (приобретается отдельно) от монитора к компьютеру.
- 3. Подключите входной кабель USB (из комплекта поставки монитора) к соответствующему порту USB 3.0 на компьютере. (Подробные сведения см. в разделе «Вид снизу».)
- 4. Подключите периферийные устройства с интерфейсом USB 3.0 к выходным портам USB 3.0 монитора.

#### Подключение кабеля USB-C и USB 3.0

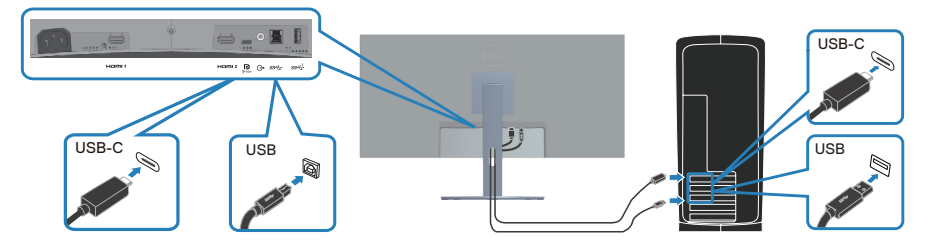

5. Подключите кабели питания компьютера и монитора к электрической розетке.

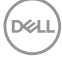

#### Укладка кабелей

Расположите кабели, подключенные к монитору, в отверстии для укладки кабелей.

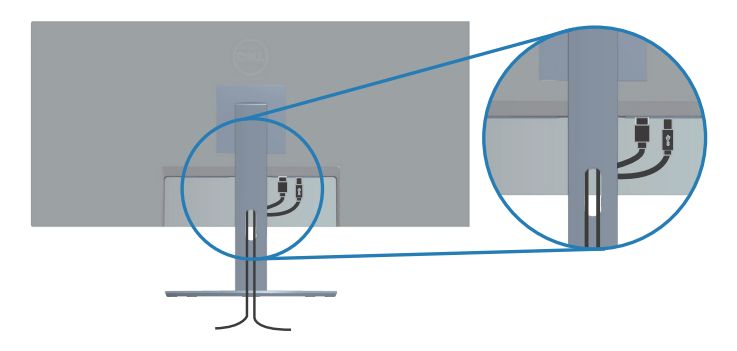

# Пристегивание монитора с помощью замка Kensington (дополнительная принадлежность)

Гнездо для замка блокировки расположено на нижней панели монитора. (См. Гнездо для замка блокировки). Пристегните монитор к столу с помощью гнезда для замка блокировки Kensington.

Дополнительные сведения об использовании замка Kensington (приобретается отдельно) представлены в документации к данному замку.

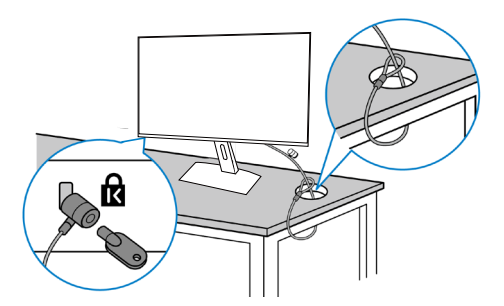

ПРИМЕЧАНИЕ. Рисунок представлен исключительно для справки. Внешний вид замка может различаться.

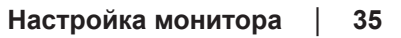

DEL

#### Отсоединение подставки

- ПРИМЕЧАНИЕ. Чтобы не поцарапать ЖК-экран при отсоединении подставки, осторожно уложите монитор на мягкую поверхность.
- ПРИМЕЧАНИЕ. Перечисленные ниже действия специально выполняются для отсоединения подставки, входящей к комплект поставки монитора. Если отсоединяемая подставка предоставлена сторонним поставщиком, следуйте инструкциям по установке, прилагаемым к подставке.

Отсоединение подставки.

1. Положите монитор на мягкую ткань или подушку на краю стола.

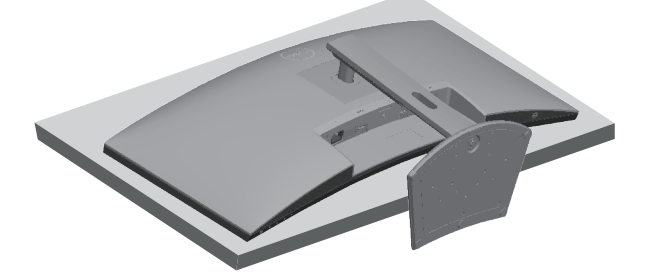

2. Нажмите и удерживайте кнопку фиксатора подставки, а затем снимите подставку с монитора.

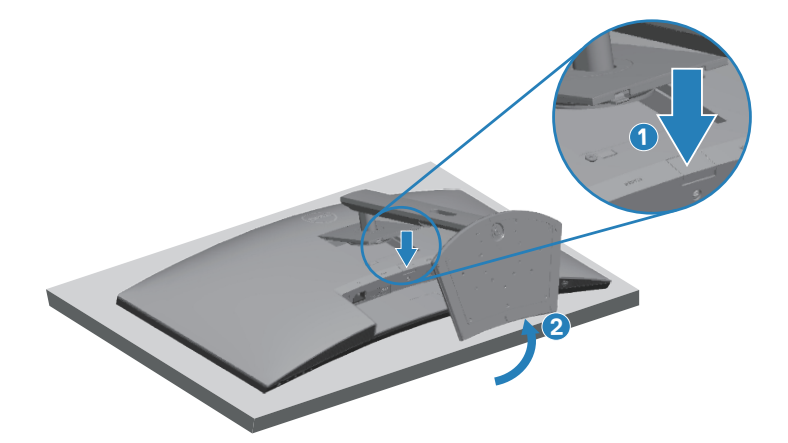

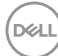
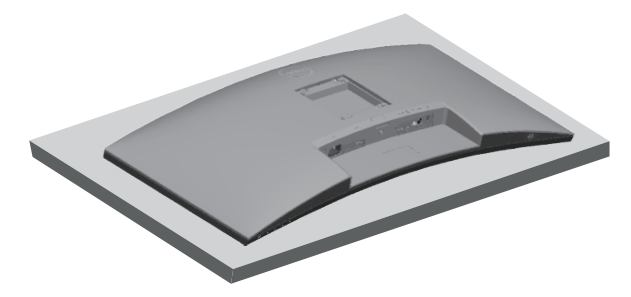

Монтаж на стену (дополнительно)

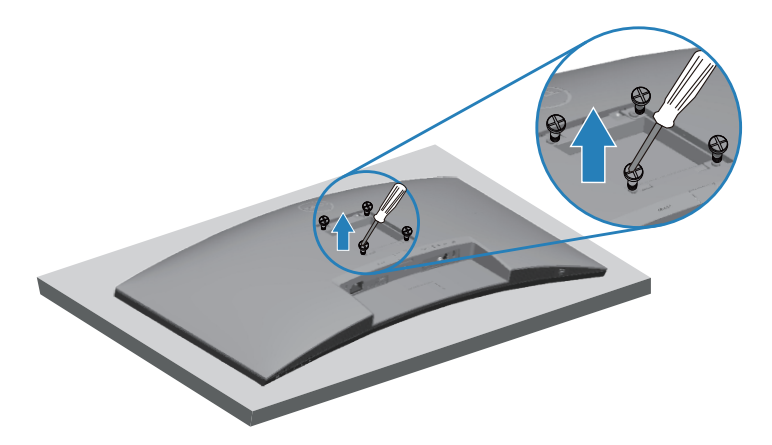

(размеры винтов: М4 х 10 мм).

См. документацию к комплекту настенного крепления стандарта VESA.

- 1. Положите монитор на мягкую ткань или подушку на краю стола.
- 2. Снимите подставку. Подробные сведения см. в разделе Отсоединение подставки.
- 3. Извлеките четыре винта, которыми прикреплена панель к монитору.
- 4. Прикрепите к монитору монтажный кронштейн из комплекта настенного крепления.
- 5. Для установки монитора на стене см. документацию к комплекту для настенного монтажа.
- ПРИМЕЧАНИЕ. Разрешается использовать только настенный кронштейн, сертифицированный согласно UL, CSA или GS, рассчитанный на массу (нагрузку) не менее 26,6 кг.

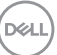

# Эксплуатация монитора

## Включение питания монитора

Нажмите кнопку 🕒, чтобы включить монитор.

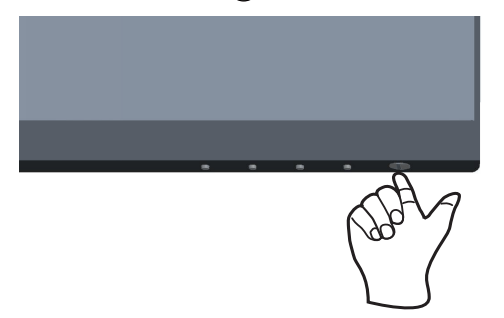

### Функции кнопок управления

Кнопки в нижней части монитора используются для настройки параметров изображения.

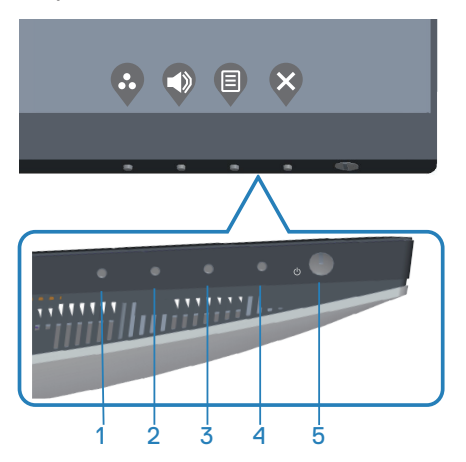

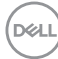

#### Кнопки управления

В следующей таблице представлено описание кнопок управления.

|   | Кнопки<br>управления                                                           | Описание                                                                                                    |
|---|--------------------------------------------------------------------------------|----------------------------------------------------------------------------------------------------|
| 1 | $\mathbf{\hat{v}}$                                                             | Эта кнопка используется для выбора готового<br>Готовые режимы.                                                                                              |
|   | Функциональная<br>клавиша/Готовые<br>режимы                                    |                                                                                                    |
| 2 | $\bigcirc$                                                                     | Эта кнопка служит для регулировки уровня громкости. Минимальное значение: 0 (-).                                                                            |
|   | Функциональная<br>клавиша/Источник<br>сигнала                                  | Максимальное значение: 100 (+).                                                                                                    |
| 3 | <b>В</b><br>Меню                                                               | Кнопка <b>Меню</b> служит для вызова экранного меню и его пунктов. См. раздел «Вызов экранного меню».                                                       |
| 4 | <b>В</b> ыход                                                                  | Эта кнопка меню используется для возврата<br>в главное меню или выхода из главного окна<br>экранного меню.                                                  |
| 5 | U                                                                              | Кнопка питания служит для включения или выключения монитора.                                                                                                |
|   | Кнопка включения/<br>выключения<br>питания (со<br>светодиодным<br>индикатором) | Непрерывно светящийся белый индикатор<br>указывает, что монитор включен. Мигающий<br>белый индикатор указывает, что монитор<br>находится в режиме ожидания. |

DEL

#### Элементы экранного меню

Кнопки на нижней панели монитора используются для настройки параметров изображения.

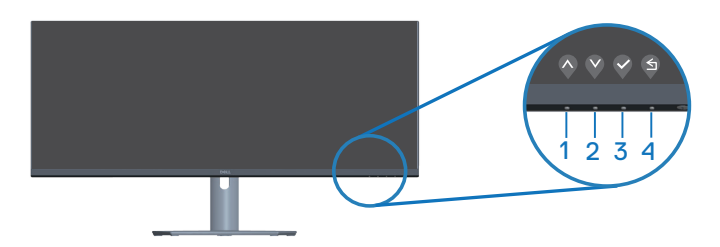

|   | Кнопки<br>управления | Описание                                                                                                    |
|---|----------------------|----------------------------------------------------------------------------------------------------|
| 1 | Вверх                | Кнопка <b>Вверх</b> используется для увеличения<br>значения параметра или для перехода к<br>верхнему элементу меню. |
| 2 | <b>У</b><br>Вниз     | Кнопка <b>Вниз</b> используется для уменьшения<br>значения параметра или для перехода к<br>нижнему элементу меню.   |
| 3 | <b>О</b> К           | Кнопка <b>ОК</b> используется для подтверждения выбора в меню.                                                      |
| 4 | <b>Э</b><br>Назад    | Кнопка <b>Назад</b> используется для возврата в предыдущее меню.                                                    |

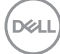

#### Использование экранного меню

#### Вызов экранного меню

ПРИМЕЧАНИЕ. Все сделанные изменения автоматически сохраняются при переходе к следующему элементу меню, выходе из меню или в режиме ожидания автоматического выхода из меню.

1. Нажмите кнопку 🖲 для вызова главного меню.

| Deer      | Dell 34 Monitor         |   |  |            |   |     |   |
|-----------|-------------------------|---|--|------------|---|-----|---|
| ÷Ö:       | Яркость / контрастность |   |  |            |   |     |   |
| €         | Источник сигнала        |   |  |            |   |     |   |
| 6         | Цвет                    | * |  |            |   |     |   |
| Ţ         | Экран                   |   |  |            |   | 75% |   |
| $\square$ | PIP/PBP                 | • |  |            |   |     |   |
|           | Выбор USB               |   |  |            |   | /5% |   |
| Ú)        | Аудио                   |   |  |            |   |     |   |
| Ξ         | Меню                    |   |  |            |   |     |   |
| ☆         | Персонализация          |   |  |            |   |     |   |
| ш         | Другое                  |   |  |            |   |     |   |
|           |                         |   |  | $\diamond$ | V |     | 8 |

- 2. Кнопки 🔷 и 💙 используются для перехода между пунктами меню. При переходе от одного пункта к другому текущий пункт выделяется.
- Нажмите кнопку ♥, ♥ или ♥ один раз, чтобы активировать выделенный пункт.
- 4. С помощью кнопок 💊 и 📎 выберите требуемый параметр.
- 5. Нажмите кнопку 🏷, затем с помощью кнопок 🛇 и 💙 измените параметр в соответствии с индикаторами в меню.
- Нажмите кнопку ♀, чтобы вернуться в предыдущее меню, или кнопку
   ♀, чтобы принять изменения и вернуться в предыдущее меню.

DELL

| Значок | Меню и подменю             | Описание                                                                                                    |  |  |  |
|--------|----------------------------|----------------------------------------------------------------------------------------------------|--|--|--|
| Ò.     | Яркость /<br>контрастность | Это меню используется для регулировки яркости и контрастности.                                                                                                    |  |  |  |
|        |                            | Image: State of the state of the stat |  |  |  |
|        |                            | $\diamond \diamond \diamond \diamond$                                                                                                    |  |  |  |
|        | Яркость                    | Регулировка яркости подсветки.                                                                                                    |  |  |  |
|        |                            | Нажмите кнопку ♥ для увеличения яркости,<br>нажмите кнопку ♥ для уменьшения яркости (от<br>0 до 100).                                                                                                    |  |  |  |
|        | Контрастность              | Сначала установите яркость, а затем только<br>в случае необходимости дополнительной<br>регулировки установите контрастность.                                                                                                    |  |  |  |
|        |                            | Нажмите кнопку 💱 для увеличения<br>контрастности, нажмите кнопку 🔇 для<br>уменьшения контрастности (от 0 до 100).                                                                                                    |  |  |  |
|        |                            | Функция Контрастность позволяет регулировать<br>степени различия между темными и светлыми<br>участками на экране монитора.                                                                                                    |  |  |  |
| Ð      | Источник сигнала           | Меню «Источник сигнала» используется для<br>выбора различных источников видеосигнала,<br>подключаемых к монитору.                                                                                                    |  |  |  |
|        |                            | Image: Del 31 Microster         ✓ UBB/C           Image: Del 10 Microster         ✓ UBB/C           Image: Del 10 Microster         HEIM 1           Image: Del 10 Microster         HEIM 2           Image: Del 10 Microster         HEIM 2           Image: Del 10 Microster         HEIM 2           Image: Del 10 Microster         HEIM 2                                                                                                    |  |  |  |
|        |                            | □         PROTECT         Antrascularge pairs USE          > Subject ciper ware campair           □         Bullery USE          > Subject ciper ware campair           □)         Appen             □         Margine             □         Margine             □         Margine             □         Approx                                                                                                    |  |  |  |
|        |                            | $\diamond \diamond \diamond \diamond$                                                                                                    |  |  |  |

| Меню и подменю               | Описание                                                                                                    |
|------------------------------|----------------------------------------------------------------------------------------------------|
| USB-C                        | Выберите вход USB-C при использовании                                                                                                    |
|                              | разъема USB-C. С помощью кнопки 💱 выберите источник сигнала <b>USB-C</b> .                                                                            |
| HDMI 1                       | Выберите вход HDMI 1 при использовании                                                                                                    |
|                              | разъема HDMI 1. С помощью кнопки <b>Выберите</b> источник сигнала <b>HDMI 1</b> .                                                                     |
| HDMI 2                       | Выберите вход HDMI 2 при использовании                                                                                                    |
|                              | разъема HDMI 2. С помощью кнопки 💱 выберите источник сигнала <b>HDMI 2.</b>                                                                           |
| Автовыбор                    | Выберите Автовыбор источника для поиска доступных источников сигнала.                                                                                 |
| Автовыбор для<br>USB-C       | Автовыбор для USB-C, чтобы просмотреть следующие параметры:                                                                                           |
|                              | • Запрос при неск.входах: всегда отображать сообщение Переключение на видеовход USB-C, чтобы пользователь мог подтвердить или отклонить переключение. |
|                              | <ul> <li>Да: всегда переключать на видеовход USB-C<br/>(без подтверждения) при подключении кабеля<br/>USB-C.</li> </ul>                               |
|                              | <ul> <li>Нет: никогда не переключать автоматически<br/>на видеовход USB-С при подключении кабеля<br/>USB-С.</li> </ul>                                |
|                              | ПРИМЕЧАНИЕ. Автовыбор для USB-C<br>доступен только при включенной<br>функции Автовыбор.                                                               |
| Сбросить источник<br>сигнала | Восстановление <b>Источник сигнала</b> по<br>умолчанию.                                                                                               |
| Цвет                         | Изменение режима установки Цвет.                                                                                                    |
|                              |                                                                                                    |
|                              | Ленно и подменно<br>JSB-C<br>4DMI 1<br>4DMI 2<br>Автовыбор для<br>JSB-C<br>Сбросить источник<br>сигнала<br>Цвет                                       |

| Значок | Меню и подменю | Описание                                                                                                    |
|--------|----------------|----------------------------------------------------------------------------------------------------|
|        | Готовые режимы | В случае выбора пункта <b>Готовые режимы</b><br>можно выбрать из списка <b>Стандарт</b> , <b>Кино</b> , <b>FPS</b> ,<br><b>RTS</b> , <b>RPG</b> , <b>Теплый</b> , <b>Холодный</b> или <b>Обычн.</b><br><b>цвет</b> .                                                                                                    |
|        |                | • Стандарт: Выполняется загрузка параметров цвета монитора по умолчанию. Это готовый режим по умолчанию.                                                                                                    |
|        |                | • Кино: загрузка настроек цветов, оптимизированных для просмотра фильмов.                                                                                                    |
|        |                | <ul> <li>FPS: загрузка настроек цветов,<br/>оптимизированных для шутеров от первого<br/>лица.</li> </ul>                                                                                                    |
|        |                | <ul> <li>RTS: загрузка настроек цветов,<br/>оптимизированных для стратегий в реальном<br/>времени.</li> </ul>                                                                                                    |
|        |                | <ul> <li>RPG: загрузка настроек цветов,<br/>оптимизированных для ролевых игр.</li> </ul>                                                                                                    |
|        |                | <ul> <li>Теплый: Увеличение температуры цвета.</li> <li>Изображение на экране становится более<br/>теплым, с красно-желтым оттенком.</li> </ul>                                                                                                    |
|        |                | • <b>Холодный:</b> Уменьшение температуры цвета.<br>Изображение на экране становится холоднее,<br>с синим оттенком.                                                                                                    |
|        |                | <ul> <li>Обычн.цвет: Позволяет вручную настроить<br/>параметры цвета.</li> </ul>                                                                                                    |
|        |                | Кнопками 💊 и 文 отрегулируйте параметры трех цветов (R, G, B), чтобы создать собственный                                                                                                    |
|        |                | цветовой режим в качестве готового режима.                                                                                                    |
|        |                | kanon fungantanon     Annua analama     Company and a second second secon |
|        |                | ↓         >>µm         #5.           □         >>µm         #6.           ■         >         >                                                                                                    |
|        |                | C(1)     Agene     Kenagewait       Biteme     Olivers-quert       Ch     Pagemannanger                                                                                                    |
|        |                | ET Aproe                                                                                                    |

**~ ~ ~ ~** 

| Значок | Меню и подменю           | Описание                                                                                                    |
|--------|--------------------------|----------------------------------------------------------------------------------------------------|
|        | Формат цвета на<br>входе | <ul> <li>Позволяет выбрать режим входа видеосигнала:</li> <li>RGB: выберите это значение, если монитор подключен к компьютеру или проигрывателю мультимедиа с поддержкой выхода RGB.</li> <li>YCbCr: Выберите это значение, если проигрыватель мультимедиа поддерживает только выход YCbCr.</li> </ul>                                                                                                    |
|        |                          | Rest Associate a statute   Rest Associate a statute   Rest Associate a statute |
|        | Оттенок                  | Используйте эту функцию для регулировки<br>оттенка телесных цветов в видеоизображении.<br>Кнопкой 💊 или 👽 можно регулировать оттенок в<br>диапазоне от 0 до 100.                                                                                                    |
|        |                          | Нажмите кнопку 🔷, чтобы увеличить зеленый оттенок видеоизображения.                                                                                                    |
|        |                          | Нажмите кнопку 📎, чтобы увеличить<br>фиолетовый оттенок видеоизображения.                                                                                                    |
|        |                          | ПРИМЕЧАНИЕ. Настройка оттенка<br>доступна только в режимах «Фильм» и<br>«Игра».                                                                                                    |
|        | Насыщенность             | Служит для регулировки насыщенности цветов<br>видеоизображения. Кнопкой 💊 или 👽 можно<br>регулировать насыщение в диапазоне от 0 до<br>100.                                                                                                    |
|        |                          | Нажмите кнопку 🔷, чтобы увеличить монохромность видеоизображения.                                                                                                    |
|        |                          | Нажмите кнопку 📎, чтобы увеличить цветность видеоизображения.                                                                                                    |
|        |                          | ПРИМЕЧАНИЕ. Настройка насыщенности<br>доступна только в режимах «Фильм» и<br>«Игра».                                                                                                    |

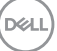

| Значок | Меню и подменю         | Описание                                                                                                    |
|--------|------------------------|----------------------------------------------------------------------------------------------------|
|        | Сбросить цвет          | Восстановление заводских настроек цвета монитора.                                                                              |
| Ţ      | Экран                  | Меню Экран служит для настройки изображения.                                                                                   |
|        | Формат                 | Выбор формата изображения: <b>21:9</b> , <b>Автоизмен.</b> размера, 4:3 или 1:1.                                               |
|        | Резкость               | Делает изображение резче или мягче. Кнопкой<br>или  или  или  или  или  или  или  ил                                           |
|        | Время отклика          | Выберите параметр времени отклика:<br>Нормальный, Быстрый или Предельный.                                                      |
|        | Приоретизация<br>USB-C | При использовании порта USB-C/USB-С можно<br>указать приоритет передачи данных с Высокое<br>разрешение или Выс. скор. пер. дан |
|        | Сброс изобр.           | Выберите этот пункт для восстановления параметров экрана по умолчанию.                                                         |

| Значок | Меню и подменю              | Описание                                                                                                    |                          |                                                                          |                         |  |
|--------|-----------------------------|----------------------------------------------------------------------------------------------------|--------------------------|--------------------------------------------------------------------------|-------------------------|--|
|        | PIP/PBP                     | Позволяет одн<br>несколько изоб                                                                                                    | овременню<br>бражений.   | о просматрин                                                             | зать                    |  |
|        |                             | Macrowski cartuila  Macrowski cartuila  Macro |                          | 10%50%     10%50%     20%52%     20%53%     00%53%     10%50%     10%50% |                         |  |
|        |                             | ☆ Персонализация<br>Ⅲ другое                                                                                                    |                          |                                                                          |                         |  |
|        |                             |                                                                                                    |                          |                                                                          |                         |  |
|        | Режим PIP/PBP               | Настройка <b>Режим PIP/PBP</b> . Значения<br>для этой функции: <b>Выкл.</b> , 50 %-50 %,<br>75 %-25 %, 25 %-75 %, 67 %-33 %, 33 %-67 %,<br><b>PIP(Небольшой), PIP(Большой)</b> .                                                                                                    |                          |                                                                          |                         |  |
|        |                             | ПРИМЕЧИ<br>при вклю                                                                                                    | АНИЕ. Fre<br>очении PIF  | eSync отклн<br>Р/PBP.                                                    | очается                 |  |
|        | РІР/РВР (под)               | Выберите источник видеосигнала USB-C, HDMI<br>1 или HDMI 2, подключенный к монитору, для<br>второго окна PIP/PBP.                                                                                                    |                          |                                                                          |                         |  |
|        |                             | Основное                                                                                                    |                          | Второе окно                                                              | )                       |  |
|        |                             | окно                                                                                                    | USB-C                    | HDMI 1                                                                   | HDMI 2                  |  |
|        |                             | USB-C                                                                                                    |                          | ✓                                                                        | <b>√</b>                |  |
|        |                             | HDMI 1                                                                                                    | ✓<br>√                   |                                                                          | ✓<br>                   |  |
|        | Переключатель<br>выбора USB | Служит для переключения источников сигнала<br>USB в <b>Режим PIP/PBP</b> .                                                                                                    |                          |                                                                          |                         |  |
|        |                             | ПРИМЕЧАНИЕ. Этот параметр дос<br>только при включенном режиме F                                                                                                    |                          |                                                                          |                         |  |
|        | Аудио                       | Позволяет выбрать режим «Источник звука» — основной или второй.                                                                                                    |                          |                                                                          |                         |  |
|        | Переключение<br>видео       | Выберите этот пункт для переключения<br>видеосигналов основного и второго окна в<br>Режим PIP/PBP.                                                                                                    |                          |                                                                          | ия<br>кна в             |  |
|        | Контраст (под)              | Регулировка ко<br>Режим PIP/PB                                                                                                    | онтрастнос<br><b>Р</b> . | сти изображе                                                             | ния в                   |  |
|        |                             | ИРИМЕЧ/<br>только пр                                                                                                    | АНИЕ. Эта<br>ри включе   | а функция де<br>енном режим                                              | ействует<br>ие PIP/PBP. |  |

| Значок       | Меню и подменю | Описание                                                                                                    |  |  |
|--------------|----------------|----------------------------------------------------------------------------------------------------|--|--|
|              | Выбор USB      | Назначение восходящего порта USB для входных<br>сигналов (HDMI 1 и HDMI 2), чтобы использовать<br>нисходящий порт USB монитора (например, для<br>клавиатуры и мыши) для текущих источников<br>сигнала при подключении компьютера к любому<br>из восходящих портов. Кроме того, подробные<br>сведения приведены в разделе Настройка<br>переключателя KVM.<br>Если используется только один восходящий порт,<br>будет активен подключенный восходящий порт.                                                                                                    |  |  |
|              |                | <ul> <li>№ Станкание порчи<br/>или утери данных, перед сменой<br/>восходящих портов USB убедитесь,<br/>что USB-накопители НЕ используются<br/>компьютером, подключенным к<br/>нисходящему порту USB монитора.</li> </ul>                                                                                                    |  |  |
| -1.3         | Аудио          | Измените настройки аудио.                                                                                                    |  |  |
| <b>C</b> 1)) |                | Del 1 statucare       Image: Space Science Science Scie |  |  |
|              |                | $\Diamond \heartsuit \heartsuit \Diamond$                                                                                                    |  |  |
|              | Громкость      | Нажмите кнопки для регулировки громкости.<br>Минимальное значение: 0 (-). Максимальное<br>значение: 100 (+).                                                                                                    |  |  |
|              | <b>D</b>       | R É                                                                                                    |  |  |

| Значок | Меню и подменю | Описание                                                                                                    |
|--------|----------------|----------------------------------------------------------------------------------------------------|
|        | Сбросить звук  | Выберите этот пункт для восстановления параметров экрана по умолчанию.                                                                                                    |
|        | Меню           | Выберите этот пункт для регулировки<br>параметров экранного меню, например языков<br>экранного меню, времени его отображения на<br>экране и так далее.                                                                                                    |
|        |                | Sec:       Marcaria         Marcaria       Regreterization         Marcaria       Regreterization         Marcaria       Regr |
|        | Язык           | Установка поддерживаемых языков экранного<br>меню: English, Español, Français, Deutsch,<br>Português (Brasil), Русский, 简体中文 или 日本<br>語.                                                                                                    |
|        | Прозрачность   | Кнопкой 💊 или 💟 можно регулировать прозрачность меню в диапазоне от 0 до 100.                                                                                                    |
|        | Таймер         | Время отображения экранного меню: Данная<br>функция позволяет установить длительность<br>отображения экранного меню на экране после<br>последнего нажатия любой кнопки.                                                                                                    |
|        |                | С помощью кнопки 🔷 или 💟 отрегулируйте положение регулятора с шагом 1 секунда, выбрав от 5 до 60 секунд.                                                                                                    |
|        | Блокировка     | Настройка доступа пользователя к элементам<br>управления. Пользователь может выбрать и<br>назначить Функциональная клавиша одну из<br>следующих функций: Кнопки меню, Кнопка<br>питания, Кнопки меню и питания, Откл.                                                                                                    |
|        | Сброс меню     | Восстановление заводских настроек всех параметров экранного меню по умолчанию.                                                                                                    |

| Меню и подменю              | Описание                                                                                                    |  |  |
|-----------------------------|----------------------------------------------------------------------------------------------------|--|--|
| Персонализация              | Выберите этот параметр для настройки параметров персонализации.                                                                                                    |  |  |
|                             | Def & Matter         Image: Section of the section of the section of |  |  |
| Функциональная<br>клавиша 1 | Выберите одно из следующего:<br>Функциональная клавиша 1: Готовые<br>режимы, Яркость/контрастность, Источник<br>сигнала, Формат, Громкость, Режим PIP/PBP,<br>Переключатель выбора USB, Переключение<br>видео.                                                                                                    |  |  |
|                             | Переключатель выбора USB, Переключение<br>видео.                                                                                                    |  |  |
|                             | Меню и подменю<br>Персонализация<br>Функциональная<br>клавиша 1                                                                                                    |  |  |

|   | меню и подменю               | Описание                                                                                                    |
|---|------------------------------|----------------------------------------------------------------------------------------------------|
|   | Функциональная<br>клавиша 2  | Выберите одно из следующего:<br>Функциональная клавиша 2: Готовые<br>режимы, Яркость/контрастность, Источник<br>сигнала, Формат, Громкость, Режим PIP/PBP,<br>Переключатель выбора USB, Переключение<br>видео.                                                                                                    |
|   |                              | Drift of Montrie   Drift of Montrie   Particular Structures   Particular Structures </td |
| - | Индикатор кнопки<br>питания  | Включение или выключение светодиодного<br>индикатора питания для экономии<br>электроэнергии: Вкл. в реж. Вкл. или Выкл. в<br>реж. Вкл                                                                                                    |
|   |                              | Del 34 Marchar   Del 34 Marchar   Protecte Annabel   Protecte Annabel   Prot                                                                                                    |
| - | Зарядка через<br>USB-C       | Значение по умолчанию: Выкл. в режиме<br>Выкл. $\mathscr{O}$ . Выбрав Вкл. в режиме Выкл. можно<br>автоматически заряжать ноутбук или мобильные<br>устройства с помощью кабеля USB-C, даже если<br>монитор выключен.                                                                                                    |
| - | Другая зарядка USB           | Позволяет включить или выключить функцию<br>зарядки через порты USB Туре-А (нисходящие<br>порты) в режиме ожидания монитора.                                                                                                    |
| - | Сбросить личные<br>настройки | Сброс всех настроек в меню <b>Персонализация</b> в значения по умолчанию.                                                                                                    |

| Значок | Меню и подменю     | Описание                                                                                                    |                                                                                                    |                                                                                                    |
|--------|--------------------|----------------------------------------------------------------------------------------------------|----------------------------------------------------------------------------------------------------|----------------------------------------------------------------------------------------------------|
| Ц†     | Другое             | Изменение таких параметров экранного меню, как DDC/CI, Кондиционирование ЖКД и т. п.                                                                                                    |                                                                                                    |                                                                                                    |
|        |                    | Dell 3 Maenter           Image: Strate Action of the strate action of the strate actio                                                                                                    |                                                                                                    | > Baat<br>> Baat:<br>> 000000<br>> 8990Ret1                                                                                                    |
|        |                    |                                                                                                    |                                                                                                    | $\Diamond \Diamond \Diamond \Diamond \Diamond$                                                                                                    |
|        | Сведения об экране | OttoGpaxceru<br>et al stander<br>et al stander<br>et al s | <b>1е текущих п</b><br>материа<br>материа<br>мате | араметров монитора.<br>маас dof 10/10/к<br>2/суран 10/2 (dof dof dof tal dof<br>Саур PP Мак<br>Саур PP Мак<br>Саур CP Мак<br>Саур Ср Мак<br>Саран Карана (сарана)<br>Саран Карана (сарана)<br>Саран Карана (сарана)<br>Саран Карана (сарана)<br>Сарана (сарана)<br>Сарана (сарана |

| Значок | Меню и подменю           | Описание                                                                                                    |
|--------|--------------------------|----------------------------------------------------------------------------------------------------|
|        | DDC/CI                   | <b>DDC/CI</b> (Канал экранных данных / командный<br>интерфейс) позволяет пользователю<br>настраивать параметры монитора (яркость,<br>цветовой баланс и т. д.) с помощью<br>программного обеспечения, установленного на<br>компьютере пользователя.                                                                                                    |
|        |                          | Выкл.                                                                                                    |
|        |                          | Включите данную функцию, выбрав пункт <b>Вкл.</b><br>для удобства своей работы и оптимальной<br>работы монитора.                                                                                                    |
|        |                          | Out       Justicity       Comparison of a segment         Image: Comparison of a segment       Image: Comparison of a segment         Image: Comparison of a segment       Image: Comparison of a segment         Image: Comparison of a se |
|        |                          |                                                                                                    |
|        | Кондиционирование<br>ЖКД | Данная функция позволяет устранить<br>незначительные остаточные изображения<br>на экране. Длительность выполнения<br>программы зависит от интенсивности<br>остаточных изображений. Для запуска функции<br><b>Кондиционирование ЖКД</b> выберите.                                                                                                    |
|        | Прошивка                 | Отображение версии Прошивка монитора.                                                                                                    |
|        | Сервисный номер          | Служит для отображения сервисного номера<br>монитора. Сервисный номер — это уникальный<br>буквенно-цифровой идентификатор, который<br>позволяет Dell определять технические<br>характеристики изделия и получать сведения о<br>гарантии.                                                                                                    |
|        |                          | ПРИМЕЧАНИЕ. Сервисный номер также<br>напечатан на этикетке, расположенной на<br>обратной стороне крышки.                                                                                                    |
|        | Самодиагностика          | Позволяет проверить правильность работы монитора.                                                                                                    |

| Значок | Меню и подменю         | Описание                                                                      |
|--------|------------------------|-------------------------------------------------------------------------------|
|        | Сброс др.              | Восстановление заводских настроек для всех параметров меню «Другое».          |
|        | Заводские<br>настройки | Сброс всех предустановленных значений на<br>заводские настройки по умолчанию. |

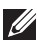

И ПРИМЕЧАНИЕ. В данном мониторе имеется встроенная функция автоматической калибровки яркости для компенсации старения светодиодов.

#### Блокировка кнопок меню и питания

Лишает пользователя возможности доступа к параметрам экранного меню на мониторе или их изменению.

По умолчанию блокировка кнопок меню и питания отключена.

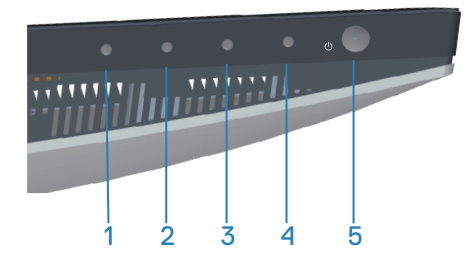

Для доступа к меню блокировки нажмите и удерживайте кнопку Выход (кнопку 4) в течение четырех секунд. Меню «Блокировка» появляется в нижнем правом углу экрана.

И ПРИМЕЧАНИЕ. Доступ к меню блокировки указанным способом возможен, когда кнопки «Меню» и «Питание» находятся в разблокированном состоянии.

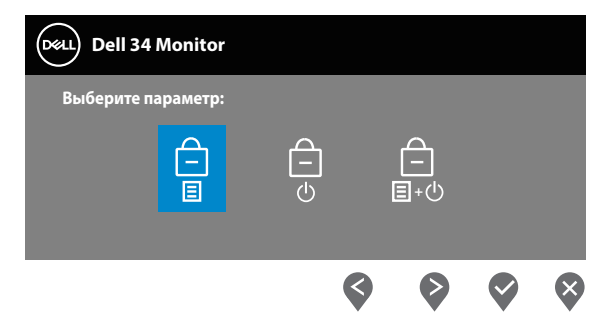

Для доступа к меню разблокировки нажмите и удерживайте кнопку Выход (кнопку 4) в течение четырех секунд. В нижнем правом углу экрана появляется меню Unlock (Разблокировка).

И ПРИМЕЧАНИЕ. когда кнопка меню находится в заблокированном состоянии, можно получить доступ к меню разблокирование.

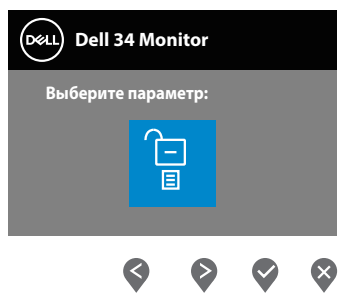

Существует три параметра блокировки.

|   | Меню                                 | Описание                                                                                                    |
|---|--------------------------------------|----------------------------------------------------------------------------------------------------|
| 1 | Кнопки меню<br>—<br>Ш                | При выборе варианта <b>Кнопки меню</b> изменение<br>параметров экранного меню невозможно. Все<br>кнопки будут заблокированы, кроме кнопки<br>питания. |
| 2 | Кнопка питания<br>—<br>              | При выборе варианта <b>Кнопка питания</b><br>отключение экрана с помощью кнопки питания<br>невозможно.                                                |
| 3 | Кнопки меню и<br>питания<br>—<br>国+心 | При выборе варианта <b>Кнопки меню и питания</b><br>изменение параметров экранного меню<br>невозможно, а кнопка питания заблокирована.                |

### ПРИМЕЧАНИЕ. Для доступа к меню блокировки или снятия блокировки нажмите и удерживайте кнопку «Выход» (кнопку 4) в течение четырех секунд.

В следующих сценариях в центре экрана появляется значок 🚊

- При нажатии кнопки «Вверх» (кнопки 1), кнопки «Вниз» (кнопки 2), кнопки «Меню» (кнопки 3) или кнопки «Выход» (кнопки 4). Он означает, что кнопки экранного меню находятся в состоянии блокировки.
- При нажатии кнопки «Питание» (кнопки 5). Он означает, что кнопка «Питание» находится в состоянии блокировки.
- При нажатии любой из пяти кнопок. Он означает, что кнопки экранного меню и кнопка «Питание» находятся в состоянии блокировки.

DEL

#### Снятие блокировки кнопок экранного меню и кнопки питания:

- 1. Нажмите и удерживайте кнопку «Выход» (кнопку 4) в течение четырех секунд. Появляется меню «Разблокировка».
- 2. Выберите значок «Разблокировка» 🔁 для снятия блокировки кнопок на экране.

#### Предупреждения экранного меню

Если монитор не поддерживает определенное разрешение входного сигнала, отобразится следующее предупреждение:

| Deell | Dell 34 Monitor                                                   |
|-------|-------------------------------------------------------------------|
|       | The current input timing is not supported by the monitor display. |
|       | Please change your input timing to 3440x1440, 100Hz or any other  |
|       | monitor listed timing as per the monitor specifications.          |
|       |                                                                   |

Это означает, что монитор не может произвести синхронизацию с получаемым от компьютера сигналом. Информацию о диапазонах частоты строк и кадров, применимых к данному монитору, см. в разделе Технические характеристики монитора. Рекомендуется разрешение 3440 x 1440.

Перед отключением функции **DDC/CI** отобразится следующее предупреждение:

| Deell | Dell 34 Monitor                                        |          |
|-------|--------------------------------------------------------|----------|
|       | Будет отключена функция регулировки параметров дисплея |          |
|       | при помощи приложения ПК.                              |          |
|       | Отключить функцию DDC/CI?                              |          |
|       | Да Нет                                                 |          |
|       |                                                        | S3423DWC |

При переходе монитора в **режим ожидания** отображается следующее сообщение:

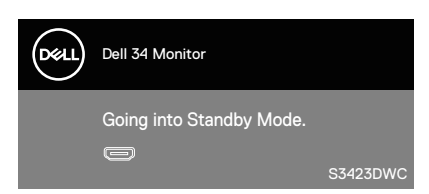

При нажатии любой клавиши, кроме кнопки питания, отображается следующее сообщение в зависимости от выбранного входа:

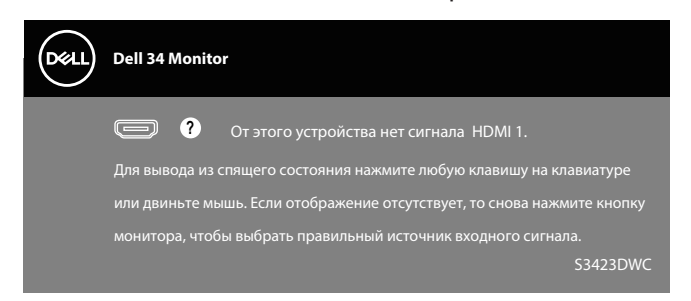

Если кабель HDMI или USB-C не подключен, отображается диалоговое окно, показанное ниже. Если оставить монитор в этом состоянии, он перейдет в режим ожидания через 4 минуты.

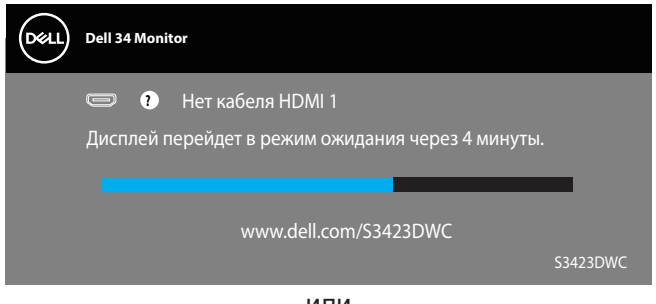

или

Del

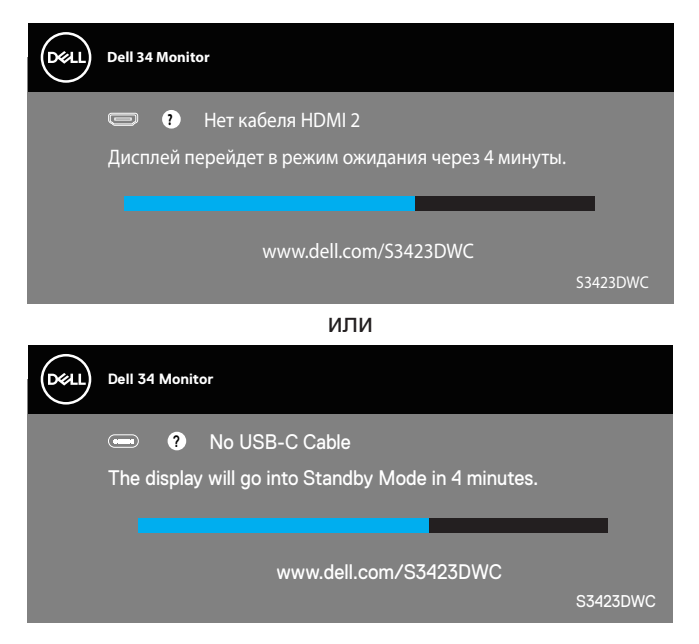

Экранное меню доступно только в обычном рабочем режиме. При нажатии любой кнопки, кроме кнопки питания, в неактивном режиме отображается следующее сообщение:

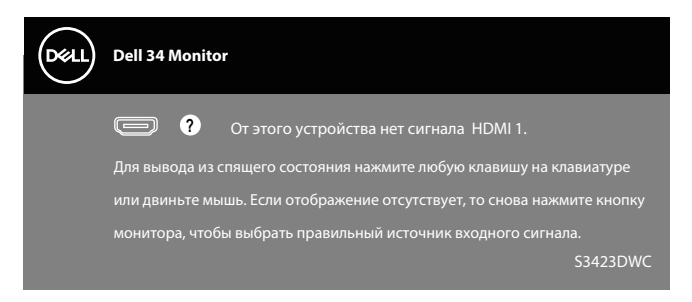

Включите компьютер и монитор для входа в экранное меню.

Для получения более подробной информации см. Поиск и устранение неисправностей.

DEL

## Установка максимального разрешения

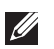

# ПРИМЕЧАНИЕ. Выполняемые действия могут незначительно отличаться в зависимости от вашей версии Windows.

Для установки максимального разрешения монитора выполните описанные ниже действия:

Для Windows 8.1:

- 1. Для OC Windows 8.1: выберите плитку рабочего стола для перехода к классическому рабочему столу.
- 2. Щелкните правой кнопкой мыши по рабочему столу и выберите пункт Screen Resolution (Разрешение экрана).
- 3. При подключении нескольких мониторов убедитесь, что выбран монитор **S3423DWC**.
- 4. В раскрывающемся списке Screen Resolution (Разрешение экрана) выберите пункт 3440 x 1440.
- 5. Нажмите кнопку ОК.

Для Windows 10 и Windows 11:

- 1. Щелкните правой кнопкой на рабочем столе и нажмите **Display** settings (Параметры экрана).
- 2. Если подключено несколько мониторов, выберите S3423DWC.
- 3. В раскрывающемся списке Display Resolution (Разрешение экрана) выберите пункт 3440 x 1440.
- 4. Нажмите Keep changes (Сохранить изменения).

Если разрешения **3440 x 1440** нет в списке, обновите драйвер видеокарты до последней версии. В зависимости от компьютера выполните одну из следующих операций.

При использовании ПК или портативного компьютера Dell:

 Перейдите на веб-сайт https://www.dell.com/support, укажите свой сервисный номер и загрузите драйвер видеокарты последней версии.

Если используется компьютер другого производителя (настольный или портативный):

- Перейдите на веб-сайт службы поддержки компьютера и загрузите графические драйверы последней версии.
- Перейдите на веб-сайт производителя видеокарты и загрузите графические драйверы последней версии.

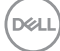

#### Настройка переключателя KVM

Встроенный переключатель KVM позволяет управлять 2 компьютерами с одного комплекта клавиатуры и мыши, подключенных к монитору.

При подключении HDMI + USB-В к компьютеру 1 и USB-С к компьютеру 2 убедитесь, что USB для HDMI назначен как USB-B @.

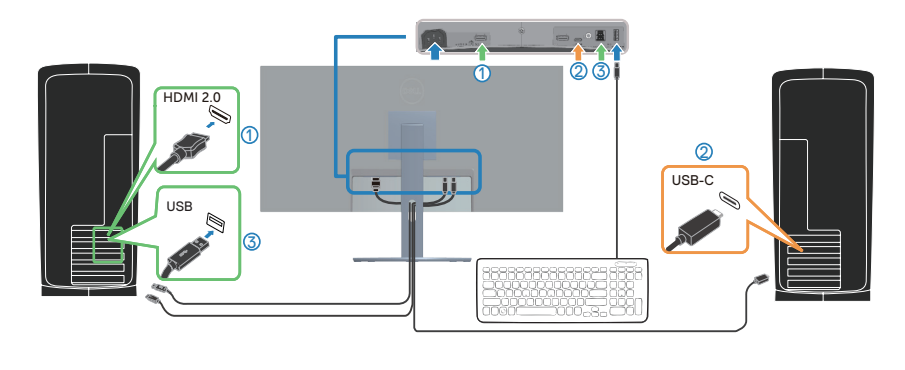

| 000       | Dell 34 Monitor                                                                                                    |  |  |  |
|-----------|----------------------------------------------------------------------------------------------------|--|--|--|
| Ð         | Яркость / контрастность                                                                                                    |  |  |  |
| Ф         | Источник сигнала                                                                                                    |  |  |  |
| 6         | <b>L</b> aer                                                                                                    |  |  |  |
| Ţ         | Экран                                                                                                    |  |  |  |
| $\square$ | PIP/PBP                                                                                                    |  |  |  |
|           |                                                                                                    |  |  |  |
| Ĵ         | Аудио                                                                                                    |  |  |  |
| E         | Maura                                                                                                    |  |  |  |
|           | and the second second s |  |  |  |
| ☆         | Персонализация                                                                                                    |  |  |  |
| -☆<br>団   | Парсонализация<br>Другов                                                                                                    |  |  |  |

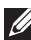

И ПРИМЕЧАНИЕ. Подключение USB-C в настоящее время поддерживает передачу видео и данных.

- И ПРИМЕЧАНИЕ. Поскольку порт USB-С поддерживает режим переключения USB-C, устанавливать USB для USB-C не требуется.
- И ПРИМЕЧАНИЕ. При подключении к различным источникам видеосигнала, не показанным выше, настройте параметры USB тем же способом для сопряжения портов.

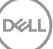

#### Настройка функции Auto KVM

Чтобы настроить функцию Auto KVM для монитора, следуйте приведенным ниже инструкциям.

1. Убедитесь, что Режим РІР/РВР Выкл..

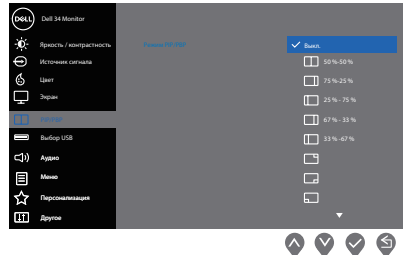

2. Убедитесь, что для параметра **Автовыбор** установлено значение **Вкл.**, а для параметра **Автовыбор для USB-C** установлено значение **Да**.

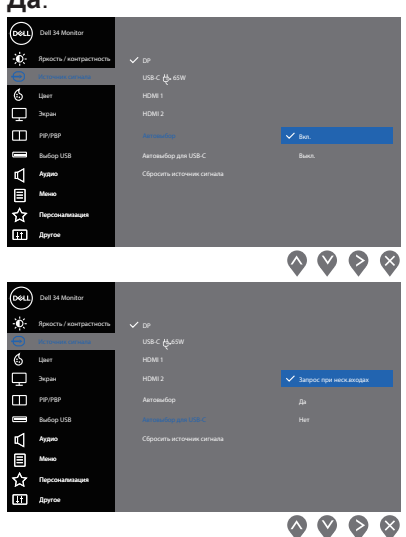

3. Убедитесь, что порты USB сопряжены с видеовходами.

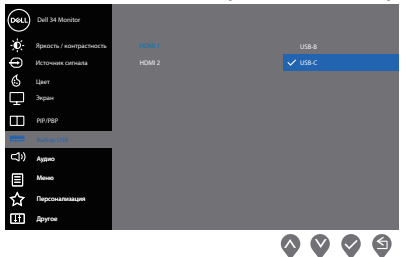

ПРИМЕЧАНИЕ. Для подключения через интерфейс USB-C дальнейшей настройки не требуется.

### Регулировка наклона и высоты экрана

ПРИМЕЧАНИЕ. Эти значения актуальны для подставки, которая поставляется в комплекте с монитором. Инструкции по установке на другой подставке см. в руководстве по эксплуатации к соответствующей подставке.

#### Регулировка наклона

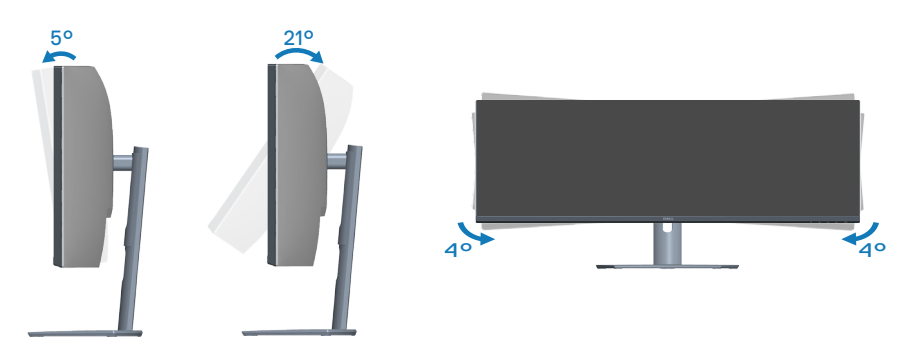

- **ПРИМЕЧАНИЕ.** При поставке с завода подставка не присоединена к монитору.
- ПРИМЕЧАНИЕ. Диапазон наклона вбок у данного монитора составляет от -4 до +4°, что не позволяет развернуть его.

#### Вертикальная растяжка

И ПРИМЕЧАНИЕ. Подставку можно поднять на 100 мм.

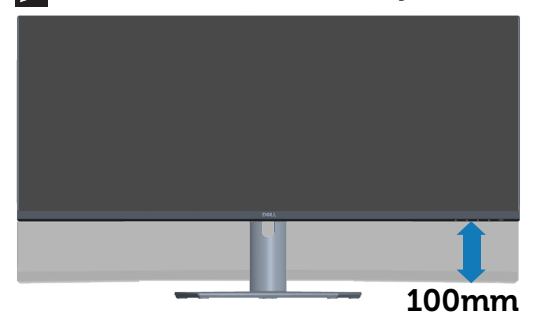

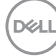

# Поиск и устранение неисправностей

ОСТОРОЖНО! Перед началом любых операций в этом разделе необходимо прочесть и соблюдать Правила техники безопасности.

### Самотестирование

Монитор оснащен функцией самотестирования, которая позволяет проверить правильность его работы. Если монитор и компьютер подключены правильно, но монитор остается темным, запустите функцию самотестирования монитора, выполнив следующие действия.

- 1. Выключите компьютер и монитор.
- 2. Отключите все видеокабели от монитора. Таким образом, компьютер не потребуется.
- 3. Включите монитор.

Если монитор работает правильно, он обнаруживает отсутствие сигнала и появляется одно из следующих сообщений. В режиме самотестирования индикатор питания горит белым светом.

| Deell | Dell 34 Monitor                                                                                                    |          |
|-------|----------------------------------------------------------------------------------------------------|----------|
|       | 📼 🕐 Нет кабеля HDMI 1                                                                                                    |          |
|       | Дисплей перейдет в режим ожидания через 4 минуты.                                                                                                    |          |
|       |                                                                                                    | -        |
|       | www.dell.com/S3423DWC                                                                                                    |          |
|       |                                                                                                    | S3423DWC |
| (или) |                                                                                                    |          |
| Deell | Dell 34 Monitor                                                                                                    |          |
|       | Over the second second seco |          |
|       | The display will go into Standby Mode in 4 minutes.                                                                                                    |          |
|       |                                                                                                    |          |
|       | www.dell.com/S3423DWC                                                                                                    | 67402DWC |
|       |                                                                                                    | 53423DWC |

Del

# ПРИМЕЧАНИЕ. Данное окно также отображается при нормальной работе системы, если видеокабель отсоединен или поврежден.

4. Отключите монитор и снова подсоедините видеокабель; затем включите компьютер и монитор.

Если после подключения кабелей экран монитора остается черным проверьте видеокарту и компьютер.

### Встроенная система диагностики

Монитор оснащен встроенным средством диагностики. Оно помогает определить, связаны ли возникшие неполадки экрана с неисправностью монитора либо компьютера и видеокарты.

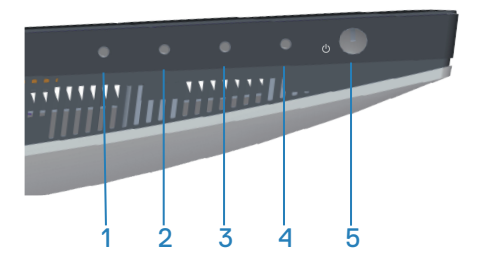

Для запуска встроенной системы диагностики выполните следующие действия.

- 1. Убедитесь, что экран чист (нет частиц пыли на поверхности экрана).
- 2. Нажмите кнопку 🗐 (кнопка три) для запуска экранного меню.
- 3. Используя кнопки на передней панели, выберите **Другое >** Самодиагностика, чтобы запустить процесс самодиагностики.

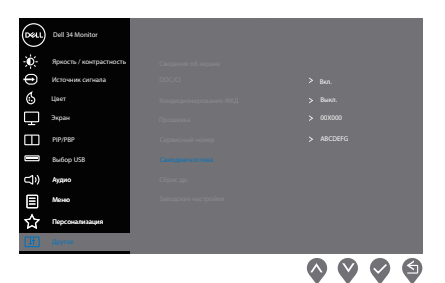

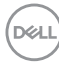

- 4. При запуске появится серый экран. Осмотрите экран на наличие дефектов.
- 5. Нажмите кнопку 1 на передней панели. Цвет экрана изменится на красный. Осмотрите экран на наличие дефектов.
- Повторите шаг 5 и проверьте экран, когда на нем отображаются зеленый, синий, черный и белый цвета, за которыми следует экранный текст.
- 7. Появление текстового окна означает, что диагностика завершена. Для выхода снова нажмите кнопки передней панели.

Если в процессе использования встроенного средства диагностики дефектов экрана не выявлено, значит, монитор работает исправно. Проверьте видеокарту и компьютер.

# Общие проблемы

В следующей таблице содержится общая информация об общих проблемах монитора, которые могут возникнуть во время работы, а также указаны способы их решения.

| Общие признаки                                        | Возможные решения                                                                                                    |
|-------------------------------------------------------|----------------------------------------------------------------------------------------------------|
| Отсутствует<br>видеоизображение,<br>индикатор питания | <ul> <li>Убедитесь в том, что видеокабель, соединяющий<br/>монитор и компьютер, подключен надежно и<br/>правильно.</li> </ul> |
| не светится                                           | <ul> <li>С помощью другого электрического оборудования<br/>проверьте исправность электрической розетки.</li> </ul>            |
|                                                       | • Убедитесь, что кнопка питания нажата.                                                                                       |
|                                                       | <ul> <li>Проверьте правильность выбора источника<br/>входного сигнала в меню Источник сигнала.</li> </ul>                     |
| Отсутствует<br>видеоизображение,                      | <ul> <li>С помощью экранного меню увеличьте яркость и контрастность.</li> </ul>                                               |
| или горит<br>индикатор питания                        | <ul> <li>Выполните процедуру самотестирования<br/>монитора.</li> </ul>                                                        |
|                                                       | <ul> <li>Проверьте монитор на наличие погнутых или<br/>сломанных контактов в разъеме видеокабеля.</li> </ul>                  |
|                                                       | • Запустите встроенную систему диагностики.                                                                                   |
|                                                       | <ul> <li>Проверьте правильность выбора источника<br/>входного сигнала в меню Источник сигнала.</li> </ul>                     |
| Изображение                                           | • Не используйте удлинительные видеокабели.                                                                                   |
| размыто                                               | <ul> <li>Восстановите заводские настройки монитора<br/>(Заводские настройки).</li> </ul>                                      |
|                                                       | <ul> <li>Измените разрешение экрана, установив верный<br/>формат экрана.</li> </ul>                                           |
| Видеоизображение<br>дрожит или                        | <ul> <li>Восстановите заводские настройки монитора<br/>(Заводские настройки).</li> </ul>                                      |
| подергивается                                         | <ul> <li>Проверьте условия окружающей среды.</li> </ul>                                                                       |
|                                                       | <ul> <li>Измените положение монитора, проверьте его<br/>работу в другой комнате.</li> </ul>                                   |

D&LI

| Общие признаки                        | Возможные решения                                                                                                    |
|---------------------------------------|----------------------------------------------------------------------------------------------------|
| Отсутствуют<br>пиксели                | <ul> <li>Выключите и снова включите питание.</li> <li>Постоянно отсутствующие пиксели могут<br/>быть естественным дефектом, который может<br/>возникать при использовании технологии ЖК-<br/>дисплеев.</li> </ul>                                                                                                    |
|                                       | <ul> <li>С дополнительной информацией о качестве ЖК-<br/>монитора и политике в отношении дефектов<br/>пикселей Dell можно ознакомиться на веб-сайте<br/>службы поддержки Dell:<br/>www.dell.com/support/monitors.</li> </ul>                                                                                                    |
| Застывшие пиксели                     | <ul> <li>Выключите и снова включите питание.</li> <li>Постоянно отсутствующие пиксели могут<br/>быть естественным дефектом, который может<br/>возникать при использовании технологии ЖК-<br/>дисплеев.</li> <li>С дополнительной информацией о качестве ЖК-<br/>монитора и политике в отношении дефектов<br/>пикселей Dell можно ознакомиться на веб-сайте<br/>службы поддержки Dell:<br/>www.dell.com/support/monitors.</li> </ul> |
| Проблемы<br>с яркостью<br>изображения | <ul> <li>Восстановите заводские настройки монитора<br/>(Заводские настройки).</li> <li>С помощью экранного меню отрегулируйте<br/>яркость и контрастность.</li> </ul>                                                                                                    |
| Геометрические<br>искажения           | <ul> <li>Восстановите заводские настройки монитора<br/>(Заводские настройки).</li> <li>Отрегулируйте настройки изображения по<br/>горизонтали и по вертикали в экранном меню.</li> </ul>                                                                                                    |

| Общие признаки                         | Возможные решения                                                                                                    |
|----------------------------------------|----------------------------------------------------------------------------------------------------|
| Линии по<br>горизонтали или            | <ul> <li>Восстановите заводские настройки монитора<br/>(Заводские настройки).</li> </ul>                                                                                        |
| вертикали                              | <ul> <li>Выполните процедуру самотестирования<br/>монитора и проверьте, есть ли эти линии во<br/>время работы в режиме самотестирования.</li> </ul>                             |
|                                        | <ul> <li>Проверьте монитор на наличие погнутых или<br/>сломанных контактов в разъеме видеокабеля.</li> </ul>                                                                    |
|                                        | • Запустите встроенную систему диагностики.                                                                                                    |
| Проблемы с<br>синхронизацией           | <ul> <li>Восстановите заводские настройки монитора<br/>(Заводские настройки).</li> </ul>                                                                                        |
|                                        | <ul> <li>Выполните процедуру самотестирования<br/>монитора и проверьте, наблюдается ли такое<br/>беспорядочное изображение при работе в режиме<br/>самотестирования.</li> </ul> |
|                                        | <ul> <li>Проверьте монитор на наличие погнутых или<br/>сломанных контактов в разъеме видеокабеля.</li> </ul>                                                                    |
|                                        | • Перезапустите компьютер в безопасном режиме.                                                                                                    |
| Проблемы с<br>безопасностью            | <ul> <li>Не выполняйте никаких действий по поиску и<br/>устранению неисправностей.</li> </ul>                                                                                   |
|                                        | <ul> <li>Немедленно обратитесь в Dell.</li> </ul>                                                                                                    |
| Неполадки,<br>возникающие<br>спонтанно | <ul> <li>Убедитесь в том, что видеокабель, соединяющий<br/>монитор и компьютер, подключен надежно и<br/>правильно.</li> </ul>                                                   |
|                                        | <ul> <li>Восстановите заводские настройки монитора<br/>(Заводские настройки).</li> </ul>                                                                                        |
|                                        | <ul> <li>Выполните процедуру самотестирования<br/>монитора и проверьте, возникают ли эти<br/>эпизодические неисправности при работе в<br/>режиме самотестирования.</li> </ul>   |

| Общие признаки                                                                                                    | Возможные решения                                                                                                    |
|----------------------------------------------------------------------------------------------------|----------------------------------------------------------------------------------------------------|
| Отсутствует цвет                                                                                                    | <ul> <li>Выполните процедуру самотестирования<br/>монитора.</li> </ul>                                                                                                    |
|                                                                                                    | <ul> <li>Убедитесь в том, что видеокабель, соединяющий<br/>монитор и компьютер, подключен надежно и<br/>правильно.</li> </ul>                                                                               |
|                                                                                                    | <ul> <li>Проверьте монитор на наличие погнутых или<br/>сломанных контактов в разъеме видеокабеля.</li> </ul>                                                                                                |
| Искажение цвета                                                                                                    | <ul> <li>Попробуйте использовать разные Готовые<br/>режимы в экранном меню Цвет. Отрегулируйте<br/>значение R/G/B в пункте Обычн. цвет экранного<br/>меню Цвет.</li> </ul>                                  |
|                                                                                                    | <ul> <li>Установите для параметра Формат цвета на<br/>входе значение RGB или YCbCr в экранном<br/>меню Настройки Цвет.</li> </ul>                                                                           |
|                                                                                                    | • Запустите встроенную систему диагностики.                                                                                                    |
| Эффект<br>остаточного<br>изображения<br>статической<br>картинки,<br>оставленной на<br>мониторе в течение<br>продолжительного<br>времени | <ul> <li>Настройте отключение экрана после нескольких<br/>минут отсутствия активности. Эти параметры<br/>можно настроить в разделе «Электропитание» в<br/>Windows или «Экономия энергии» на Mac.</li> </ul> |
|                                                                                                    | <ul> <li>Кроме того, используйте динамически<br/>изменяющуюся экранную заставку.</li> </ul>                                                                                                    |
| Остаточное<br>изображение или<br>тень                                                                                                   | <ul> <li>Измените для параметра Время отклика в<br/>экранном меню Экран на значение Нормальный,<br/>Быстрый или Предельный в зависимости от<br/>характера использования.</li> </ul>                         |

# Проблемы, связанные с изделием

| Конкретные<br>признаки                                                             | Возможные решения                                                                                                    |
|------------------------------------------------------------------------------------|----------------------------------------------------------------------------------------------------|
| Изображение<br>слишком малого<br>размера                                           | • Проверьте формат в экранном меню «Экран».                                                                                                    |
|                                                                                    | <ul> <li>Восстановите заводские настройки монитора<br/>(Заводские настройки).</li> </ul>                                                                                                    |
| Не удается<br>отрегулировать<br>монитор с<br>помощью кнопок<br>на нижней<br>панели | <ul> <li>Выключите монитор, отсоедините кабель питания,<br/>подсоедините его снова, затем включите монитор.</li> <li>Проверьте, не заблокировано ли экранное меню.<br/>Если блокировка включена, нажмите и удерживайте<br/>кнопку питания в течение шести секунд для снятия<br/>блокировки.</li> </ul>                                   |
| Отсутствует<br>входной сигнал<br>при нажатии<br>элементов<br>управления            | <ul> <li>Проверьте источник сигнала. Убедитесь, что компьютер находится не в режиме ожидания, передвинув мышь или нажав любую клавишу на клавиатуре.</li> <li>Проверьте правильность подключения видеокабеля. При необходимости отключите и повторно подключите видеокабель.</li> <li>Перезагрузите компьютер или видеоплеер.</li> </ul> |
| Изображение не<br>заполняет весь<br>экран                                          | <ul> <li>Из-за различий видеоформатов (соотношения сторон изображения) DVD монитор может отображать изображение на весь экран.</li> <li>Запустите встроенную систему диагностики.</li> </ul>                                                                                                    |

72 | Поиск и устранение неисправностей

(Dell
## Нормативно-правовые сведения

## Заявления Федеральной комиссии по связи (только для США) и другая нормативно-правовая информация

Для получения информации о заявлениях Федеральной комиссии по связи и прочей нормативно-правовой информации посетите веб-сайт www.dell.com/regulatory\_compliance.

## Сведениями из базы данных ЕС с маркировкой энергопотребления изделий и спецификация изделия

S3423DWC: https://eprel.ec.europa.eu/qr/1107221.

## Обращение в компанию Dell

Чтобы обратиться в компанию Dell по вопросам сбыта, технической поддержки или обслуживания клиентов, посетите веб-сайт www.dell.com/contactdell.

U

ПРИМЕЧАНИЕ. Доступность таких услуг различается в разных странах и зависит от конкретного изделия, а некоторые услуги могут быть вовсе недоступны в вашей стране.

ПРИМЕЧАНИЕ. Если отсутствует активное Интернетподключение, можно найти соответствующую информацию в счете-фактуре, упаковочной ведомости, счете или в каталоге изделий Dell.

D&L